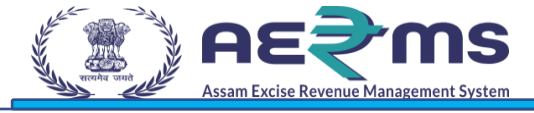

# **User Manual**

**RTI REQUEST & APPEALS** 

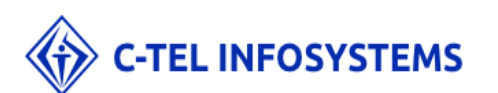

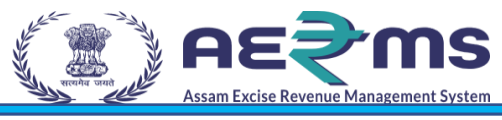

#### Contents

| Introduction          | 3                            |
|-----------------------|------------------------------|
| Purpose and Scope     |                              |
| Organization          | 4                            |
| Primary Functions     | 4                            |
| Functionality         | 5                            |
| Sign UP               | 5                            |
| Apply for New License | Error! Bookmark not defined. |

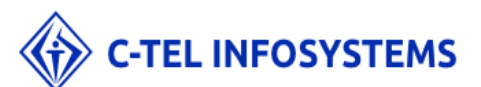

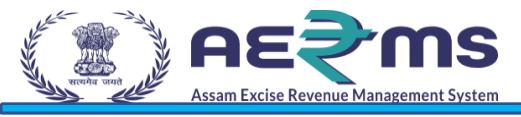

## Introduction

The purpose of this document is to provide a detailed description of the e- governance application for Commissionerate of Excise in Assam. It describes in detail all the functional and non- functional requirements given by the client. This project's aim is to automate the tracking system of liquor from the time of manufacture to the time of sale with minimal or no human intervention.

#### Purpose and Scope

The provision of all Information Technologies, Materials, and other Goods as well as the performance of all Services required for the design, development, and implementation (including procurement, quality assurance, assembly, associated site preparation, Delivery, Pre-commissioning, Installation, Testing, and Commissioning) of the System.

The objective of this project is to:

- + Better Compliance Management
- + Effective monitoring of Supply chain related to alcohol in State & in transit through the state
- Reduction in Revenue Leakages
- Provision of e-services for stakeholders
- + Increase transparency and accountability across functions and transactions
- + Improve efficiency and effectiveness in the processes
- + Reduce time for transactions through process re-engineering &automation
- + Availability of real-time information on, licenses, payments, permits, passes, cases & other details
- + Business intelligence tools for decision support
- Providing actionable data for enforcement
- + Automated Reconciliations & Accounting Management
- + Common data master across Department, functions, & other stakeholders
- ✦ Data digitization at source
- ✦ Avoiding paper transactions
- + Integration across other stakeholder Government Departments (Finance & Treasury)

+ Track all the activities of Distilleries, Bottling Units, Wholesale warehouse, label / hologram, manufacturer, and Retailers.

The entire application acts as one platform for complete project which is offering functionalities to the Excise department - Assam, Manufacturers, Wholesale warehouses, and the retailers. The complete information related all the phases of the project can be accessed from the Central application.

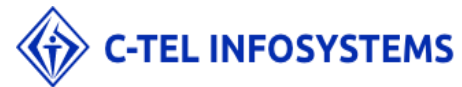

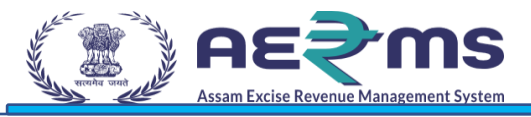

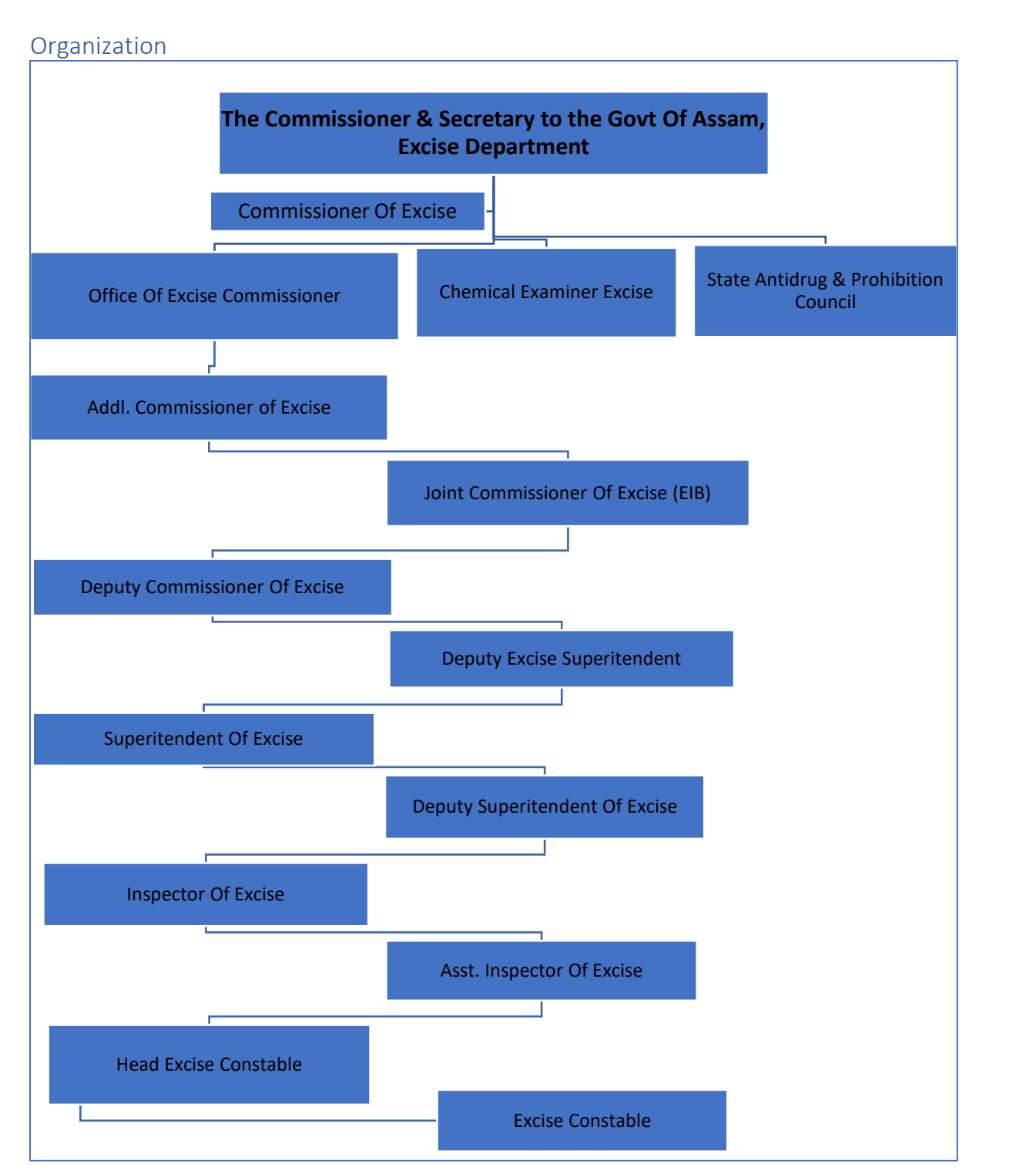

#### **Primary Functions**

Implementation of an E-Governance Application for Commissionerate of Excise Function of Assam State for the functionalities in:

- License Management
  - o Modification of License
  - Surrender of License
  - Suspension & Cancellation of license
  - o Registration of Brands, Labels & Mono-cartons

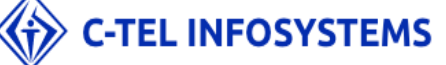

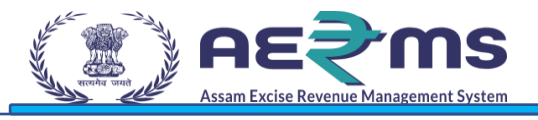

# Functionality

In order to do fresh licensee registration, user has to do the sign up on the state excise portal.

#### Sign UP

- To access the AERMS application, User need to registered in application.
- Open the State Excise application on any browser by typing the URL: <u>https://stateexcise.assam.gov.in</u>

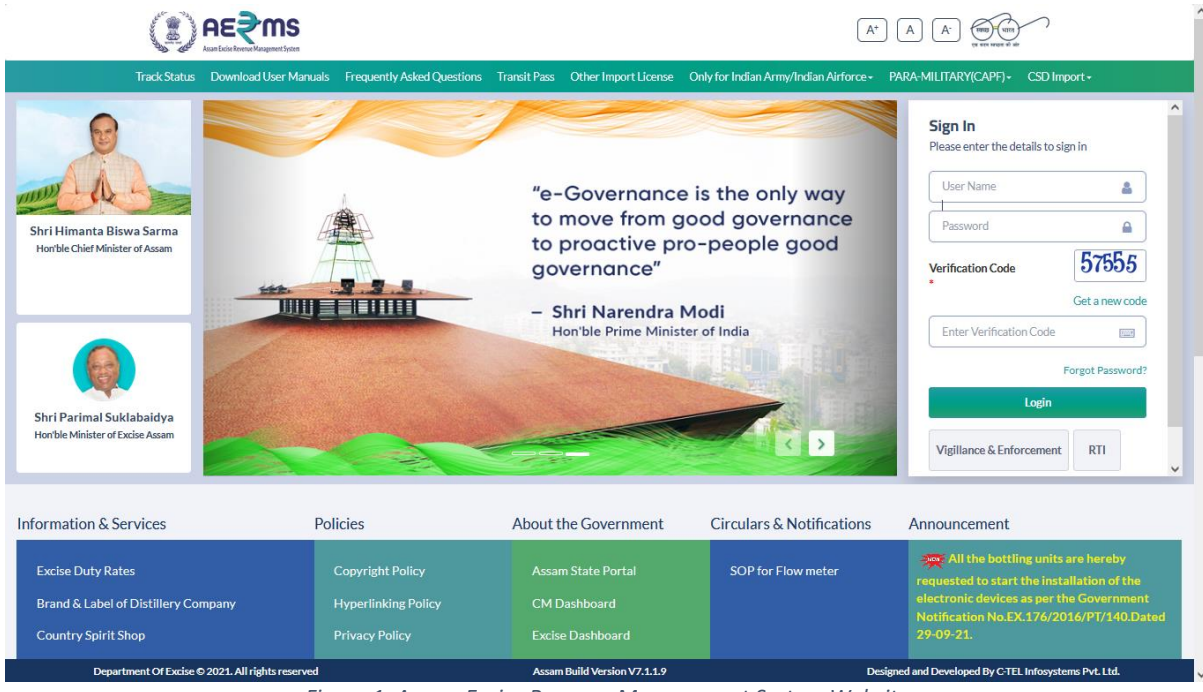

Figure 1: Assam Excise Revenue Management System Website

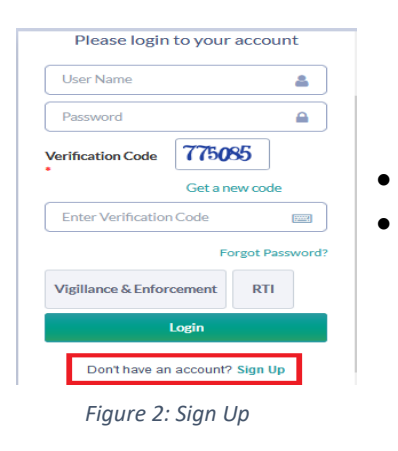

Click on "Don't have an account? Sign Up" to sign up. Fill the details as requested in the screen

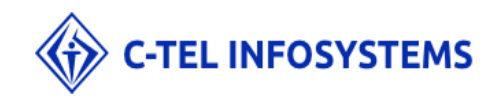

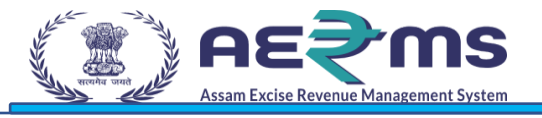

|                          |                      | SIGNUP             |                 |
|--------------------------|----------------------|--------------------|-----------------|
|                          |                      |                    |                 |
| Applicant Name: *        | E.G. ABC XYZ         | City: *            | City            |
| Email Address: *         | E.G. xyz@abc.net     | Block / Circle: *  | Block/Circle    |
| Mobile Number: *         | E.G. 0123456789      | Select State: *    | Assam           |
| Business Name: *         | Business Name:       | Select District: * | Select District |
| Plot/Building Number : * | Plot/Building Number |                    |                 |
| Road/Street: *           | Road/Street          |                    |                 |
| Landmark:                | Landmark             |                    |                 |
| PAN                      | EG AAAAA9999A        |                    |                 |

#### Figure 3: Sign Up Form

- User is required to fill the detail which are required to sign up & click on 'Save' button
- After Clicking on the save button, User will receive the OTP to the registered mobile number
- Users are required to enter the OTP & Click on Save Button

| Applic<br>Applic<br>Ema<br>Mobil<br>Business<br>Address:*<br>ADSDP6323S                                                            |
|----------------------------------------------------------------------------------------------------|
| Apple<br>Ema<br>One Time Password<br>Enter One Time Password<br>Save OTP Resend OTP<br>Business<br>Address*<br>PAN:*<br>ADSDP6323S |
| verify PAN GSTIN:* 54ADSDP6323S2SS                                                                                                 |

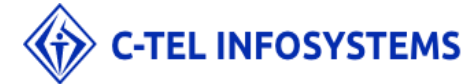

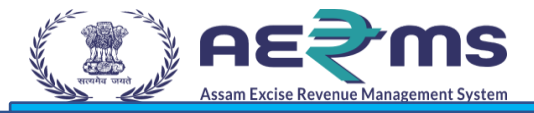

Figure 4: OTP Request

- User will receive the Unique Login Id & Password after successfully Registration
- Click on 'Login' to redirect to the Login page.

| स्वच्छ भारत<br>एक कमम स्वयन्ता की ओर | Department Of Exc | ise                               |  |
|--------------------------------------|-------------------|-----------------------------------|--|
|                                      |                   |                                   |  |
|                                      |                   | Your Account Created Successfully |  |
|                                      |                   | Login Id: LR2100006               |  |
|                                      |                   | Password: bhfzykZo                |  |
|                                      |                   | Login                             |  |
|                                      |                   |                                   |  |
|                                      |                   |                                   |  |
|                                      |                   |                                   |  |
|                                      |                   |                                   |  |
|                                      |                   |                                   |  |

Figure 5: System Generated LR Number and Password

User is required to enter Login Id & Password & click on 'Sign In' button to login

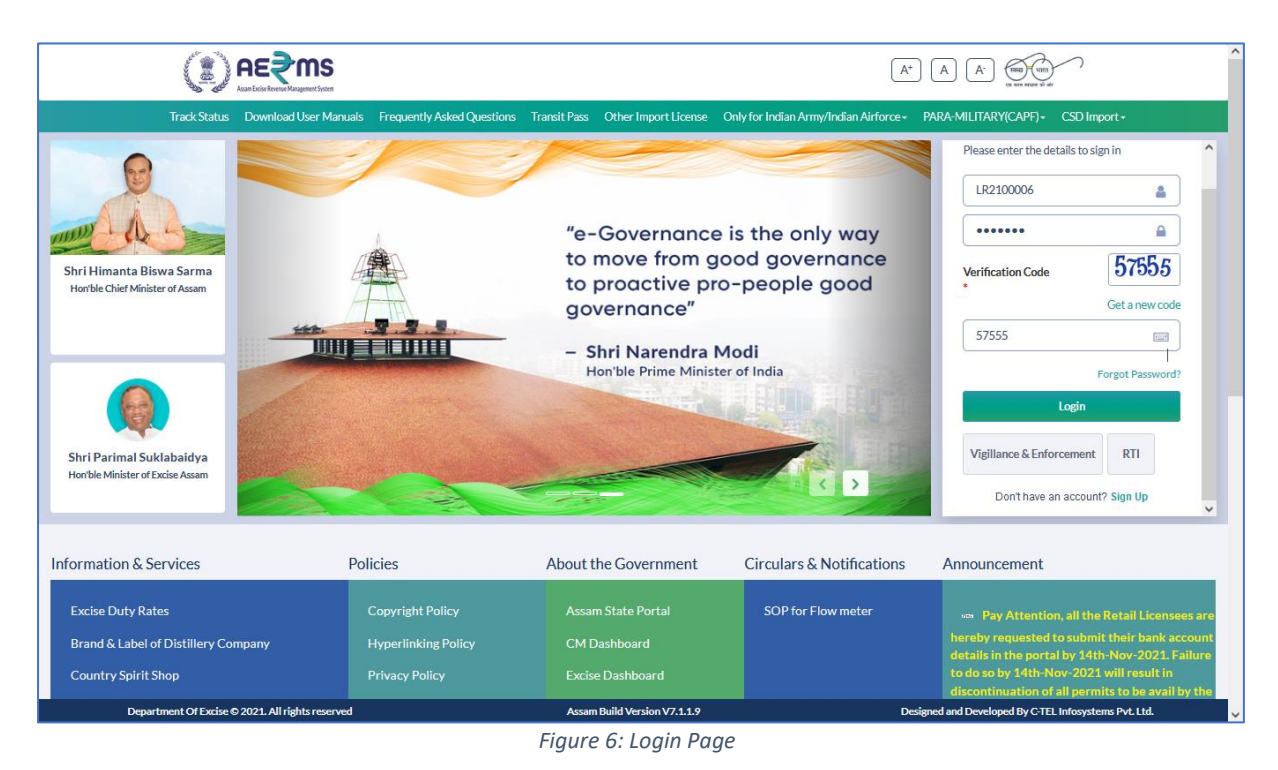

#### 

Note: For the new user, who login 1<sup>st</sup> time, application will prompt to change the password:

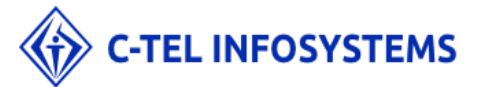

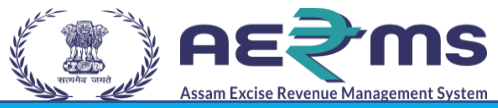

 Users are required to enter the older password, new password, captcha & click on submit button to reset the Password

| Username/Password Rese | t For LR2100006 Login                                                                            |
|------------------------|--------------------------------------------------------------------------------------------------|
| User Id                | APPLICANT                                                                                        |
| Old Password           |                                                                                                  |
| New Password           |                                                                                                  |
|                        | Must have at least one capital letter, number and one special character<br>out of set [I@#5%-&"] |
| Confirm New Password   | [4                                                                                               |
| Verification Code      | 262.64 Get a new code                                                                            |
|                        | Verification Code                                                                                |
|                        | Please enter the digits as they are shown in the image above.                                    |

• A Success message pops out after password reset.

| Password Reset For LR2000012 Login                                                                           |
|----------------------------------------------------------------------------------------------------|
| Info! Dear LR2000012 your password has expired. We request you to change your password for security purpose. |
| Your password has been reset successfully!                                                                   |
| Login                                                                                                    |

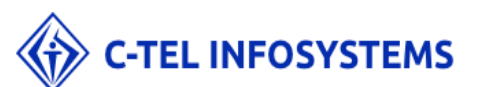

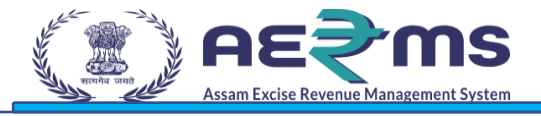

### **RTI REQUEST**

- Any user even if he/she not registered in the portal can raise the RTI request.
- To raise the RTI request user need go to <u>https://stateexcise.assam.gov.in/index.php/site/login</u> portal and click on RTI button which is present just below login button as shown in below figure

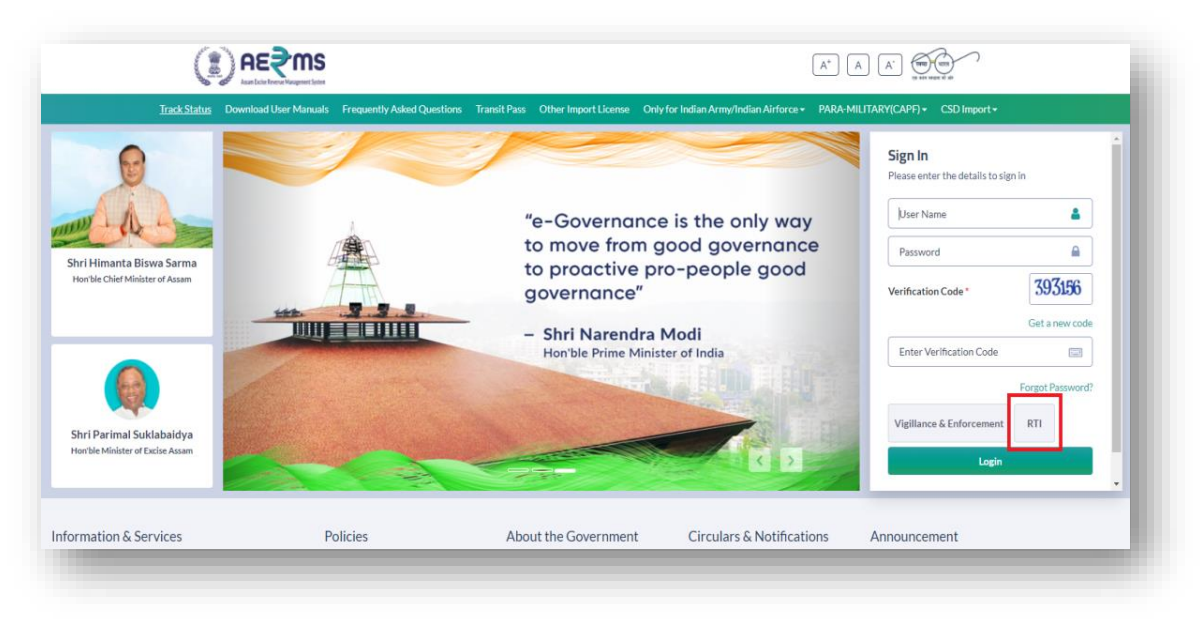

- As shown in below figure user will get redirected to RTI request page
- Now user need to can go through all points present in RTI request page and click on check box
- Now click on submit button

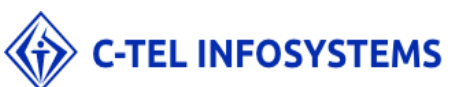

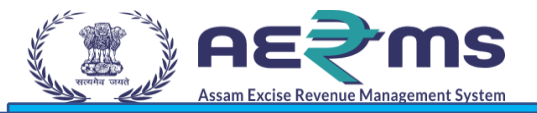

| Appeal Track Status                                                                                                    |                                        |    |
|----------------------------------------------------------------------------------------------------|----------------------------------------|----|
| GUIDELINES FOR USE OF RTI ONLINE PORTAL                                                                                                    |                                        |    |
| L. This Web Portal can be used by Indian citizens to file RTI application online and also to make payment for RTI application online. First appeal can also be filed online.                                                                          |                                        |    |
| 2. An applicant who desires to obtain any information under the RTI Act can make a request through this Web Portal to the Ministries/Departments of Excise.                                                                                           |                                        |    |
| . On clicking at "Submit Request", the applicant has to fill the required details on the page that will appear.<br>The fields marked * are mandatory while the others are optional.                                                                   |                                        |    |
| 4. The text of the application may be written at the prescribed column.                                                                                                    |                                        |    |
| 5. At present, the text of an application that can be uploaded at the prescribed column is confined to 3000 characters only.                                                                                                    |                                        |    |
| 6. In case an application contains more than 3000 characters, it can be uploaded as an attachment, by using column<br>"Supporting document".                                                                                                    |                                        |    |
| 7. After filling the first page, the applicant has to click on "Make Payment" to make payment of the prescribed fee.                                                                                                    |                                        |    |
| 8. The applicant can pay the prescribed fee through the following modes:<br>(a) Internet banking through 50 and its associated banks;<br>(b) Using creatilidebit can d'or Master /Visa;<br>(c) Using Ruley or Land.                                   |                                        | 1  |
| 9. Fee for making an application is as prescribed in the RTI Rules, 2012.                                                                                                    |                                        |    |
| ). After making payment, an application can be submitted.                                                                                                    |                                        |    |
| 1. No RTI fee is required to be paid by any citizen who is below poverty line as per RTI Rules, 2012. However, the applicant must attach a copy of the certificate issued by the appropriate government in this regard, alongwith the application.    |                                        |    |
| 2. On submission of an application, a unique registration number would be issued, which may be referred by the applicant for any references in future.                                                                                                |                                        |    |
| 3. In case additional fee is required representing the cost for providing information, the CPIO would intimate the applicant through this portal. This intimation can be seen by the applicant through Status Report or through his/her e-mail alert. |                                        |    |
| 4. For making an appeal to the first Appellate Authority, the applicant has to click at "Submit First Appeal" and fill up the page that will appear.                                                                                                  |                                        |    |
| 5. The registration number of original application has to be used for reference.                                                                                                    |                                        |    |
| 6. As per RTI Act, no fee has to be paid for first appeal.                                                                                                    |                                        |    |
| 7. The applicant/the appellant should submit his/her mobile number to receive SMS alert.                                                                                                    |                                        |    |
| 8. Status of the RTI application/first appeal filed online can be seen by the applicant/appellant by clicking at "View Status".                                                                                                    |                                        |    |
| 9. All the requirements for filing an RTI application and first appeal as well as other provisions regarding time limit, exemptions etc., as provided in the RTI Act, 2005 will continue to apply.                                                    |                                        |    |
| ] There read and understood the above suidelines.                                                                                                    | Activate Windows                       | 12 |
|                                                                                                    | Go to PC settings to activate Windows. |    |
| Submit Cancel                                                                                                    |                                        |    |

- User will get redirected to RTI Request form submission page
- Here user need to fill to all mandatory fields along with document uploading

| Request Appeal Track Status           |                         |            |                 |                  |
|---------------------------------------|-------------------------|------------|-----------------|------------------|
| equest - Online RTI Request Fo        | orm                     |            |                 |                  |
|                                       | Personal Information    |            | Request Details |                  |
| Name: *                               |                         | Subject: * |                 |                  |
| Gender: *                             | Male ○ Female ○ Other   |            |                 |                  |
| Address: *                            |                         |            |                 |                  |
|                                       |                         | le         |                 |                  |
| incode:                               |                         |            |                 |                  |
| Country:                              | ● India ○ Other         | Pecult In  |                 |                  |
| rea Type:                             | ○ Rural ○ Urban         | Result in  | Select Language | *                |
| ducational Status:                    | ○ Literate ○ IIIiterate |            |                 |                  |
| and-line Number:                      |                         |            |                 |                  |
| Mobile Number:*                       |                         |            |                 |                  |
| For SMS Notifications)                |                         |            |                 |                  |
| imait."                               |                         |            |                 |                  |
| s the Applicant Below Poverty Line?:* | Select                  | ~          |                 |                  |
|                                       |                         |            |                 | Activate Windows |

• There are two scenarios based on those selected option payment will get imposed

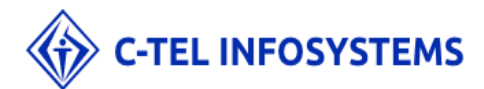

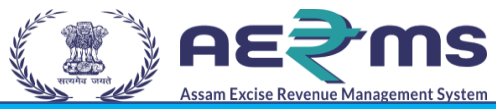

 As shown in below figure if user selects 'Below poverty line option' then there will be no amount imposed on applicant but user need to give BPL card data along with year of issuing

| () AE₹MS                                                       | Department Of Excise    |           |                                                            |
|----------------------------------------------------------------|-------------------------|-----------|------------------------------------------------------------|
| 🗞 🛷 Asse Lobe Reverse Margament Spines<br>एक करण समस्यवा की ओर |                         |           |                                                            |
| Request - Online RTI Request Form                              |                         |           |                                                            |
|                                                                | Personal Information    |           | Request Details                                            |
| Name: •                                                        | Raju                    | Subject:  | I want to know information about Excise pilicy             |
| Gender:*                                                       | S Male ○ Female ○ Other |           |                                                            |
| Address: •                                                     | Assam                   |           |                                                            |
| Pincode:                                                       | 784454                  |           |                                                            |
| Country:                                                       | ● India ○ Other         |           |                                                            |
| Area Type:                                                     | O Rural 🖲 Urban         | Result in | English                                                    |
| Educational Status:                                            | ○ Literate ● Illiterate |           |                                                            |
| Land-line Number:                                              |                         |           |                                                            |
| Mobile Number:*<br>(For SMS Notifications)                     | 815455545               |           |                                                            |
| Email: *                                                       | jagadish.r@ctel.in      |           |                                                            |
| Is the Applicant Below Poverty Line?: *                        | Yes 🗸                   |           |                                                            |
| BPL Card No.:*                                                 | BPL3435                 |           |                                                            |
| Year of Issue:*                                                | 1994                    |           |                                                            |
| Issuing Authority:*                                            | Blahhhhh                |           |                                                            |
|                                                                |                         | Save      | Activate Windows<br>Go to PC settings to activate Windows. |
|                                                                |                         |           |                                                            |

- Now after filling mandatory fields user need to click on save button and then he/she will redirected to submission successful page where user will get unique reference number as 'RTIEX00000XXXXX'
- Using this unique reference number user can track his/her status and there is no need to any payment

| Request Appeal Track Status  Make Payment Your request has been submitted successfully! RTIEX2021111500017 Please save Registration Number for futher reference Close             |                             | partment Of Excise                                            |  |
|----------------------------------------------------------------------------------------------------|-----------------------------|---------------------------------------------------------------|--|
| Kite Payment           Your request has been submitted successfully!           RTIEX2021111500017           Please save Registration Number for further reference           Close | Request Appeal Track Status |                                                               |  |
| RTIEX2021111500017 Please save Registration Number for futher reference Close                                                                                                    |                             | Make Payment<br>Your request has been submitted successfully! |  |
| Please save Registration Number for further reference Close                                                                                                    |                             | RTIEX2021111500017                                            |  |
|                                                                                                    |                             | Please save Registration Number for futher reference Close    |  |

- The second scenario is 'Above poverty line' if user selects as no then user need to pay amount of rupees 10 as shown in below figure
- After filling all details click on save button.

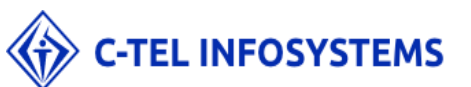

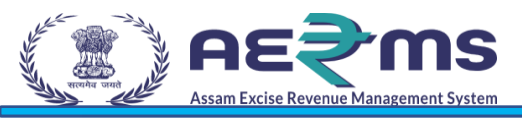

|                                            | Personal Information                        |            | Request Details                                |   |
|--------------------------------------------|---------------------------------------------|------------|------------------------------------------------|---|
| Name: *                                    | Raju                                        | Subject: * | I want to know information about Excise pilloy |   |
| Gender:*                                   | Male ○ Female ○ Other                       |            |                                                |   |
| Address: *                                 | Assam                                       |            |                                                |   |
| Pincode:                                   |                                             |            |                                                |   |
|                                            | 784454                                      |            |                                                |   |
| Country:                                   | ● India ○ Other                             | Result In  | F                                              |   |
| Area Type:                                 | 🔿 Rural 🖲 Urban                             |            | English                                        | * |
| Educational Status:                        | ○ Literate ● Illiterate                     |            |                                                |   |
| Land-line Number:                          |                                             |            |                                                |   |
| Mobile Number:*<br>(For SMS Notifications) | 8154545545                                  |            |                                                |   |
| Email:*                                    | jagadish.r@ctel.in                          |            |                                                |   |
| Is the Applicant Below Poverty Line?: *    | No                                          | ~          |                                                |   |
|                                            | You are required to pay the RTI fee of ₹ 10 |            |                                                |   |

- Now will redirected to submission successful page where user will get unique reference number as 'RTIEX00000XXXXX'
- But here user need to pay amount of rupees 10 by clicking on pay button then only application will get submitted successfully

| AER MS Contraction Department | nent Of Excise                                                                                             |  |
|-------------------------------|----------------------------------------------------------------------------------------------------|--|
| Request Appeal Track Status   | Make Payment Please save your Registration Number RTIEX2021111500016 for futher reference Amount : ₹10 Pay |  |

• After submitting user will get message as shown in below figure.

| Request Appeal Track Status Make Payment                                                                      |  |
|----------------------------------------------------------------------------------------------------|--|
| Payment Done Sucessfully. Your Registration number is RTIEX2021111500016 please<br>save for further reference |  |

 Now application successfully submitted to PIO(Public information officer) who is present in excise head office

#### <u>PIO LOGIN</u>

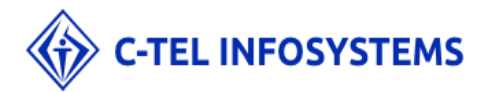

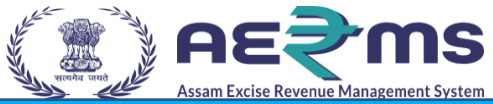

#### User who has registered as PIO to the web application for Excise and Taxation Department Govt. Of Assam must log in by:

- 1. Entering the URL: <u>https://stateexcise.assam.gov.in/index.php/site/login</u> in search bar
- 2. Entering generated Login ID
- 3. Entering generated Password
- 4. Entering generated verification Captcha

Click on the Login button to advance to the next screen

| Track Status Down            | load User Manuals Frequently Asked Questions | Transit Pass Other Import License Only for Ind | ian Army/Indian Airforce - PARA-MII                | ITARY(CAPF) · CSD Import ·                  |                  |
|------------------------------|----------------------------------------------|------------------------------------------------|----------------------------------------------------|---------------------------------------------|------------------|
|                              |                                              |                                                | omoto Local                                        | Sign In<br>Please enter the details to sign | 1 In             |
|                              |                                              |                                                | C Dreducte                                         | User Name                                   | 4                |
| Uimanta Dicura Sarma         |                                              | Skills                                         | s & Products                                       | Password                                    | <b>a</b>         |
| ble Chief Minister of Assam  |                                              | Vocal fo                                       | r Local                                            | Verification Code *                         | 56205            |
|                              |                                              |                                                |                                                    |                                             | Get a new code   |
|                              | R Sec. Mai                                   | From earthen l                                 | amps to clothes, let us                            | Enter Verification Code                     |                  |
|                              |                                              | show support to ou<br>gifting local te         | ur artisians by using of<br>extile and handcrafted |                                             | Forgot Password? |
| Parimal Suklabaidya          |                                              | #VOCALEORLOCAL #GETVO                          |                                                    | Vigillance & Enforcement                    | RTI              |
| ole Minister of Excise Assam |                                              |                                                | < >                                                | Login                                       |                  |
|                              |                                              |                                                |                                                    |                                             |                  |

- User will get redirected to PIO login page
- Now click on RTI module button

|                   |     | Welcome: Mr. PIO (Public Information Officer | € |
|-------------------|-----|----------------------------------------------|---|
| Record Management | RTI |                                              |   |
|                   |     |                                              |   |

- User will get redirected to RTI page
- Now go to RTI tab and clik in RTI request sub tab as shown in below figure

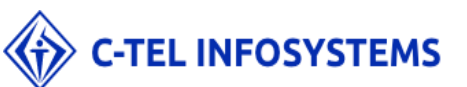

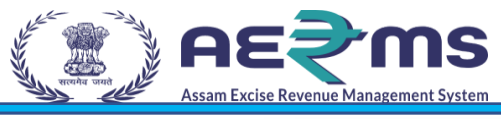

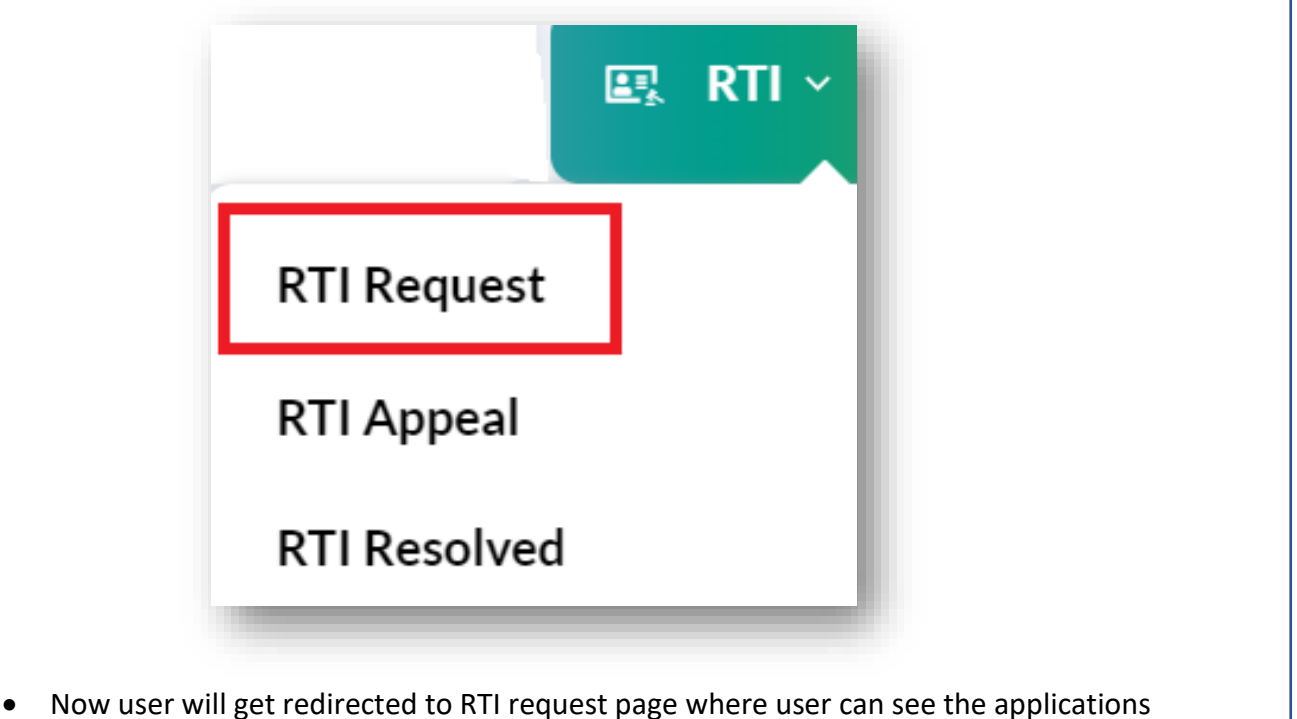

- which were raised by applicant
  Only if payment status is paid then only user can forward application if not user
- Only if payment status is paid then only user can forward application if not user cannot forward the application
- Now click on new button

| TREQUES | ST                 |                |                         |                      |             | RTI / RTI Reque |
|---------|--------------------|----------------|-------------------------|----------------------|-------------|-----------------|
|         |                    |                | Start Date              | 18-Nov-2021 End Date | 18-Nov-2021 | Search          |
| 10 •    |                    |                |                         |                      | Search:     |                 |
| SI.No 🕈 | Registration No.   | Requertor Name | Requested Date          | Payment Status       | Status      | Action          |
| 1 - 42  | RTIEX2021111800000 | Balu           | 18-Nov-2021 05:59:20 PM | PAID                 | Submitted   | New             |

- Now user will get popup as shown in below figure
- As user can see he/she have provision to forward the application to 'Head Quarters' or 'Commissioner Officer' or 'Suplliers' or 'Wholesalers'
- Now choose any one the department and there respective users and click on forward button
- If user clicks on reject button the application will get rejected and status will get updated to applicant

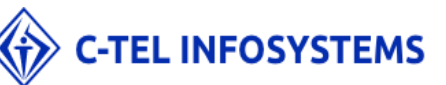

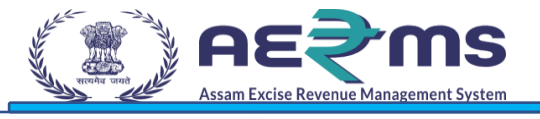

| Registration No. | RTIEX2021111800000                       |    |  |
|------------------|------------------------------------------|----|--|
| Name             | Balu                                     |    |  |
| RTI Request      | I want info                              |    |  |
| Requested On     | 18-Nov-2021 05:59:20 PM                  |    |  |
| Hierarchy        | Head Quarters                            | ~  |  |
| Office           | Additional Commissioner                  | ~  |  |
| Role             | Additional Commissioner of Excise, Assar | ~  |  |
| User             | SanjeevKumar Medhi                       | ~  |  |
| Remarks          | Forward                                  | ור |  |

- After clicking on forward button it will get forwarded to selected user and status will get updated as 'In progress' as shown in below figure
- Status will also get updated to whom user has been forwarded application to.

|                |                         |                                                                          |                                                                                        |                                                                                                    | RTI / RTI Reque                                                                                                    |
|----------------|-------------------------|--------------------------------------------------------------------------|----------------------------------------------------------------------------------------|----------------------------------------------------------------------------------------------------|----------------------------------------------------------------------------------------------------|
|                |                         | Start D                                                                  | Date 🛗 18-Nov-2021                                                                     | End Date 🛗 18-Nov-2021                                                                                                    | Search                                                                                                    |
|                |                         |                                                                          |                                                                                        | Search:                                                                                                    |                                                                                                    |
| Requertor Name | Requested Date          | Payment Status                                                           | Status                                                                                 |                                                                                                    | Action                                                                                                    |
| Balu           | 18-Nov-2021 05:59:20 PM | PAID                                                                     | Forwarded to Additional Comm                                                           | nissioner of Excise, Assam                                                                                                    | In Process                                                                                                    |
|                |                         |                                                                          |                                                                                        |                                                                                                    | Previous Next                                                                                                    |
|                | Requertor Name<br>Balu  | Requertor Name     Requested Date       Balu     18-Nov-2021 05:59:20 PM | Start D Requertor Name Requested Date Payment Status Balu 18-Nov-2021 05:59:20 PM PAID | Requertor Name       Requested Date       Payment Status       Status         Balu       18-Nov-2021 05:59:20 PM       PAID       Forwarded to Additional Comm | Requertor Name Requested Date   Balu 18-Nov-2021 05:59:20 PM   PAID   Forwarded to Additional Commissioner of Excise, Assam |

- Now logout from PIO account
- Login in to user to whom the application has been forwarded to.

#### ADD COMMISSIONER LOGIN

- User who has registered as Add Commissioner to the web application for Excise and Taxation Department Govt. Of Assam must log in by:
  - 5. Entering the URL: <u>https://stateexcise.assam.gov.in/index.php/site/login</u> in search bar

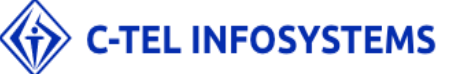

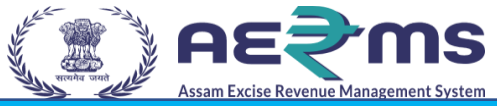

- 6. Entering generated Login ID
- 7. Entering generated Password
- 8. Entering generated verification Captcha

Click on the Login button to advance to the next screen

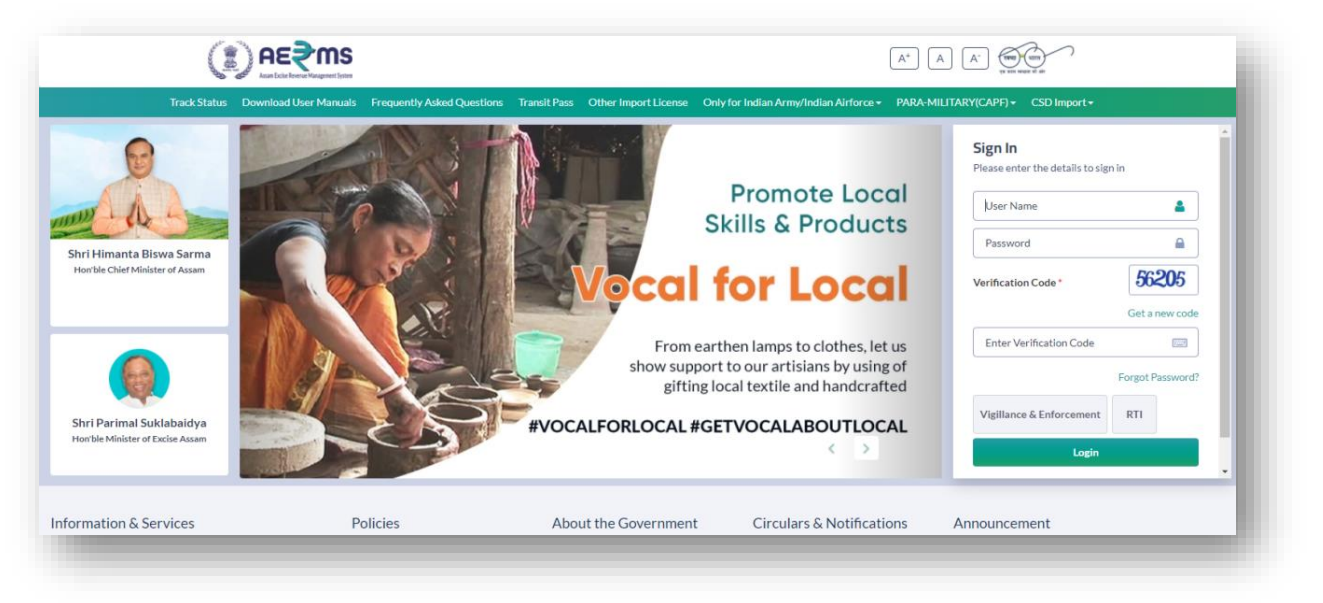

- User will get redirected to Add Comm login page
- Now click on RTI module button

| AE?MS<br>Internetion |                            |                           |                    | Welcome: Sanjeev Kumar I | Medhi (Additional Commissioner of Excise, Assam) 🔒 |
|----------------------|----------------------------|---------------------------|--------------------|--------------------------|----------------------------------------------------|
| Activity Dashboard   | E E Commissioner Dashboard | <b>≧</b> ≣<br>Master Data | License Management | <b>E</b><br>Paramilitary | Ø<br>Brand Label Registration                      |
| Distillery           | CSD Import                 | Bottling Unit             | O)<br>Users        | <b>E</b><br>Brewery      | <b>E</b><br>Wholesale                              |
| Company Wholesale    | CSD Wholesale              | Retailer                  | Barcode Labels     | Po<br>Label Procurement  | Lab                                                |
| Record Management    | Reports                    | Cthers                    | e-Payment          | E.,<br>RTI               | La<br>Transit Pass                                 |
| Appeals & Revisions  |                            |                           |                    |                          |                                                    |

- User will get redirected to RTI page
- Now go to RTI tab and clik in RTI request sub tab as shown in below figure

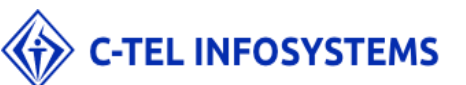

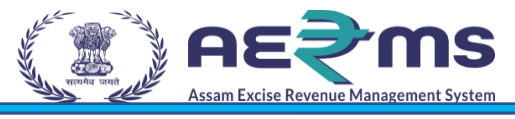

|              | E, | RTI ~ |   |
|--------------|----|-------|---|
| RTI Request  |    |       |   |
| RTI Appeal   |    |       | I |
| RTI Resolved |    |       |   |

- Now user will get redirected to RTI request page where user can see the applications which were forwarded by PIO officer
- Now click on In progress button

|                |                         | Start Date                                                 | 18-Nov-2021 End Date                                                                             | 18-Nov-2021                                                                                                    | Search                                                                                                    |
|----------------|-------------------------|------------------------------------------------------------|--------------------------------------------------------------------------------------------------|----------------------------------------------------------------------------------------------------|----------------------------------------------------------------------------------------------------|
|                |                         |                                                            |                                                                                                  |                                                                                                    |                                                                                                    |
|                |                         |                                                            |                                                                                                  | Search:                                                                                                    |                                                                                                    |
| Requertor Name | Requested Date          | Payment Status                                             | Status                                                                                           |                                                                                                    | Action                                                                                                    |
| Balu           | 18-Nov-2021 05:59:20 PM | PAID                                                       | Forwarded to Additional Commissioner of Ex                                                       | cise, Assam                                                                                                    | Process                                                                                                    |
|                | Requertor Name<br>Balu  | Requertor Name Requested Date Balu 18-Nov-2021 05:59:20 PM | Requested Date         Payment Status           Balu         18-Nov-202105:59:20 PM         PAID | Requested Date         Payment Status         Status           Balu         18-Nov-202105:59:20 PM         PAID         Forwarded to Additional Commissioner of Ex | Requertor Name         Requested Date         Payment Status         Status           Balu         18-Nov-2021 05:59:20 PM         PAID         Forwarded to Additional Commissioner of Excise, Assam |

- User will get popup as shown in below figure
- Now user have provision to reject or provide information
- If user rejects the application then it will get rejected and same will get updated to applicant
- If user want to provide information then he/she need to upload query response document along with remarks and click on provide information button

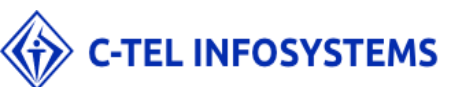

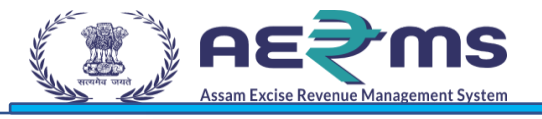

| Registration No.  | RTIEX2021111800000      |  |
|-------------------|-------------------------|--|
| Name              | Balu                    |  |
| RTI Request       | I want info             |  |
| Requested On      | 18-Nov-2021 05:59:20 PM |  |
| ublic Information | Forward                 |  |
| Officer Remarks   |                         |  |
| Forwarded On      | 18-Nov-2021 06:02:02 PM |  |
| Remarks           | Provide Information     |  |
| Documents         | Choose File dummy.pdf   |  |
| Rej               | ect Provide Information |  |

• Now the status is updated as 'in progress'

| I REQUI | EST                |                |                         |                 |                    |                      |            | RTI / RTI Reque |
|---------|--------------------|----------------|-------------------------|-----------------|--------------------|----------------------|------------|-----------------|
|         |                    |                |                         | Start Date 🛗 18 | 8-Nov-2021         | End Date 🛗 18        | 3-Nov-2021 | Search          |
| ) -     |                    |                |                         |                 |                    |                      | Search:    |                 |
| I.No 🕈  | Registration No.   | Requertor Name | Requested Date          | Payment Status  | Status             |                      |            | Action          |
| - 44    | RTIEX2021111800000 | Balu           | 18-Nov-2021 05:59:20 PM | PAID            | Forwarded to Publi | c Information Office | r          | In Process      |
|         |                    |                |                         |                 |                    |                      |            | Previous Next   |

- Now logout from Add Comm account
- Login into PIO account

### PIO LOGIN

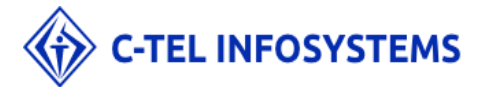

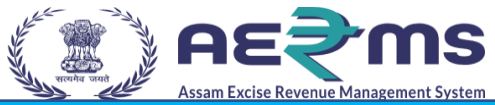

- User who has registered as PIO to the web application for Excise and Taxation Department Govt. Of Assam must log in by:
  - 1. Entering the URL: <u>https://stateexcise.assam.gov.in/index.php/site/login</u> in search bar
  - 2. Entering generated Login ID
  - 3. Entering generated Password
  - 4. Entering generated verification Captcha

Click on the Login button to advance to the next screen

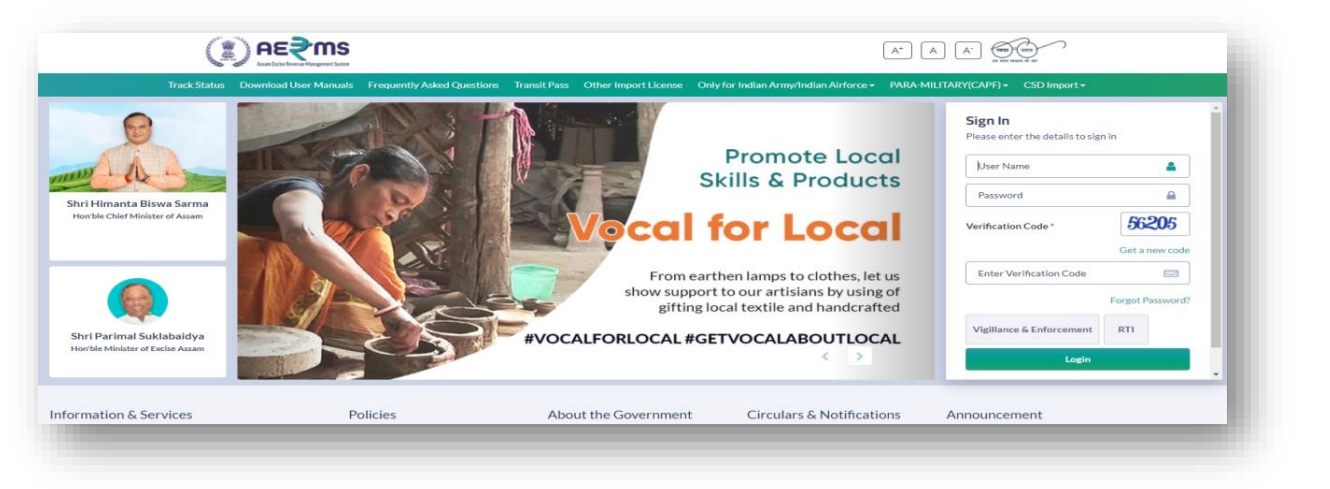

- User will get redirected to PIO login page
- Now click on RTI module button

|                   |     | Welcome: Mr. PIO (Public Information Officer) |
|-------------------|-----|-----------------------------------------------|
| Record Management | RTI |                                               |
|                   |     |                                               |
|                   |     |                                               |

- User will get redirected to RTI page
- Now go to RTI tab and clik in RTI request sub tab as shown in below figure

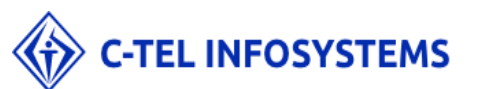

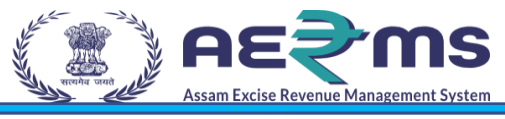

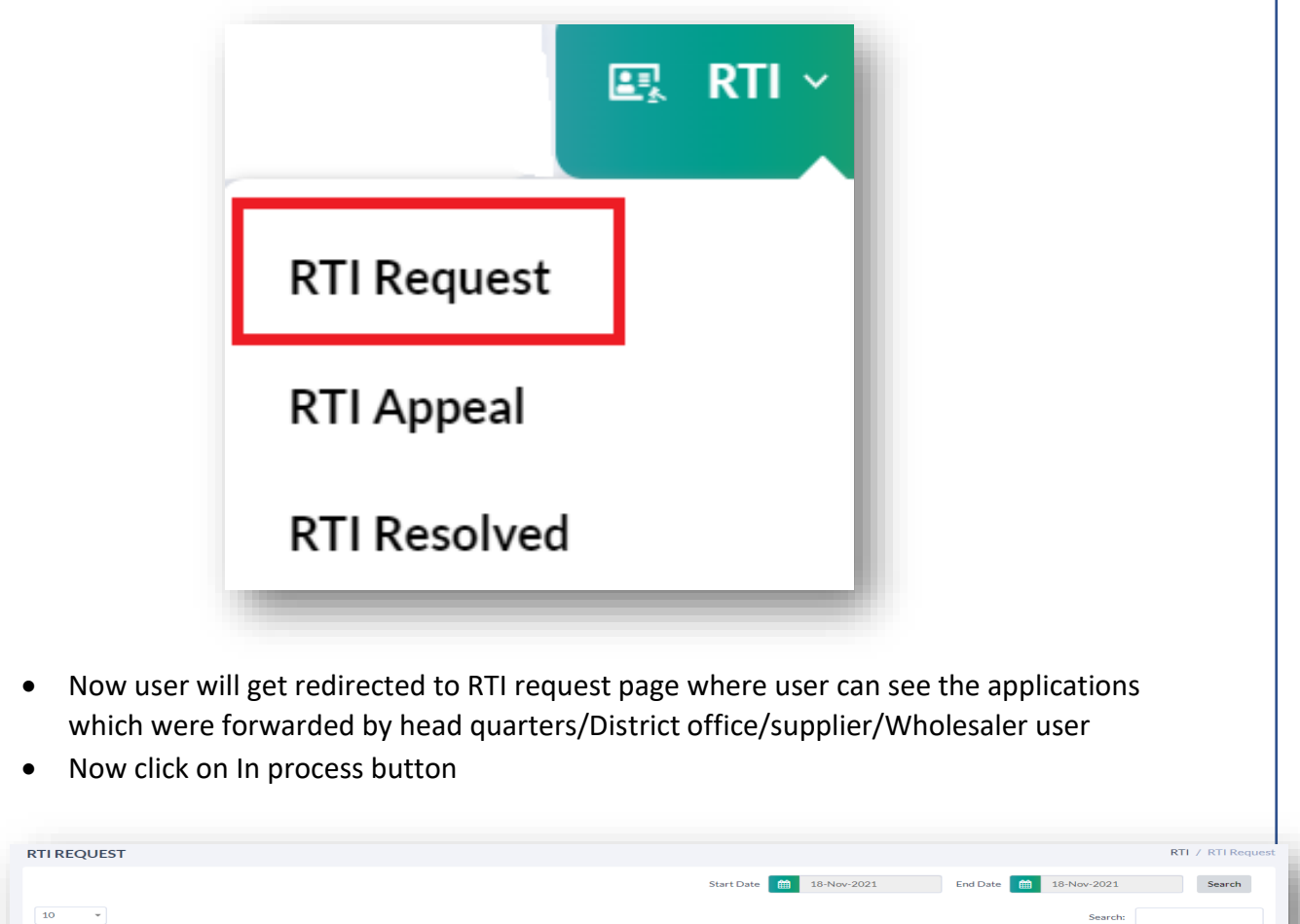

Payment Status Status

Forwarded to Public Information Office

Action

In Process Previous Next

• User will get popup as shown in below figure

SI.No \* Registration No. Requertor Name Requested Date

RTIEX2021111800000

- Now user has provision to reject or approve.
- If user rejects the application then it will get rejected and same will get updated to applicant

18-Nov-2021 05:59:20 PM

• If user want to approve then he/she need to click on approve button along with remarks

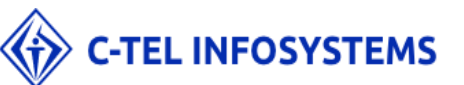

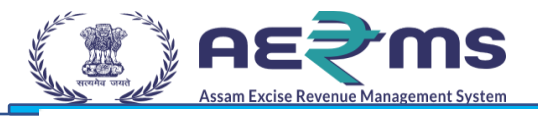

| Pagistration No.   |                         |    |
|--------------------|-------------------------|----|
| Registration No.   | RTIEX2021111800000      |    |
| Name               | Balu                    |    |
| RTI Request        | I want info             |    |
| Requested On       | 18-Nov-2021 05:59:20 PM |    |
|                    |                         |    |
| Public Information | Forward                 |    |
| Officer Remarks    |                         | /  |
| Forwarded On       | 18-Nov-2021 06:02:02 PM |    |
| Additional         | Provide Information     |    |
| Commissioner of    |                         | 10 |
| Excise, Assam      |                         |    |
| Remarks            |                         |    |
| Additional         | view                    |    |
| Commissioner of    |                         |    |
| Excise, Assam      |                         |    |
| Uploaded Document  |                         |    |
| Remarks            |                         |    |

• Now user will get alert as 'Approved successfully' and status will get updated as 'Complete' as shown in below figure

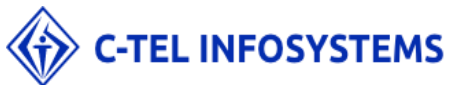

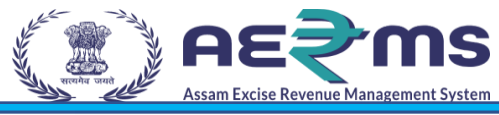

|         |                    |                |                         | Start Date 🛗 18-Nov-2021 | End Date 🛗 18-Nov-2021     | Search   |
|---------|--------------------|----------------|-------------------------|--------------------------|----------------------------|----------|
| 10      | •                  |                |                         |                          | Search                     | :        |
| SI.No * | Registration No.   | Requertor Name | Requested Date          | Payment Status           | Status                     | Action   |
| 1 - 45  | RTIEX2021111800000 | Balu           | 18-Nov-2021 05:59:20 PM | PAID                     | Responce sent to Requester | Complete |

- Now PIO job has been as he/she provided information to applicant
- Now applicant again goes to Assam portal.
- To track the status of application user need go to <u>https://stateexcise.assam.gov.in/index.php/site/login</u> portal and click on RTI button which is present just below login button as shown in below figure

| Track Status                                             | Download User Manuals Frequently Asked Questio | ns Transit Pass Other Import License Only for Indian Army/Indian Airforce • PARA-N | 11LITARY(CAPF) - CSD Import -                  |
|----------------------------------------------------------|------------------------------------------------|------------------------------------------------------------------------------------|------------------------------------------------|
| 0                                                        |                                                |                                                                                    | Sign In<br>Please enter the details to sign in |
| A A                                                      |                                                | "e-Governance is the only way                                                      | User Name                                      |
| i Himanta Riswa Sarma                                    |                                                | to move from good governance                                                       | Password                                       |
| on ble Chief Minister of Assam                           | A                                              | to proactive pro-people good<br>governance"                                        | Verification Code * 393156                     |
|                                                          |                                                | - Shri Narendra Modi<br>Hon'ble Prime Minister of India                            | Get a new code Enter Verification Code         |
| ri Parimal Suklabaidya<br>n'ble Minister of Excise Assam |                                                |                                                                                    | Vigillance & Enforcement RTI                   |

- As shown in below figure user will get redirected to RTI request page
- Now user need to click on Track status button as shown in below figure

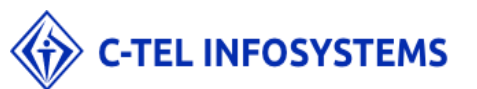

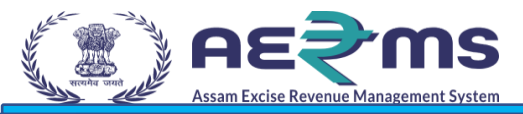

| Ger Assam Exche Keverue Manageme           | एक करम स्वरूता की ओर                                                                                                    |
|--------------------------------------------|----------------------------------------------------------------------------------------------------|
| quest Appeal                               | Track Status                                                                                                    |
|                                            | GUIDELINES FOR USE OF RTI ONLINE PORTAL                                                                                                    |
|                                            |                                                                                                    |
| This Web Portal ca                         | n be used by Indian citizens to file RTI application online and also to make payment for RTI application online. First appeal can also be filed online. |
| An applicant who d                         | esires to obtain any information under the RTI Act can make a request through this Web Portal to the Ministries/Departments of Excise.                  |
| On clicking at "Sub<br>The fields marked ' | mit Request", the applicant has to fill the required details on the page that will appear.<br>• are mandatory while the others are optional.            |
| The text of the app                        | lication may be written at the prescribed column.                                                                                                    |
| At present, the tex                        | t of an application that can be uploaded at the prescribed column is confined to 3000 characters only.                                                  |

- User will get redirected to track status page
- Where user need to search the status with unique reference number.
- Now click on track status button and user will get status of his/her application as shown in below figure

| Reg | sistration Number | RTIEX2021111800000         |  |
|-----|-------------------|----------------------------|--|
|     |                   | Track Status               |  |
|     | Registration No : | RTIEX2021111800000         |  |
|     | Name :            | Balu                       |  |
|     | Request Query :   | l want info                |  |
|     | Requested On :    | 18-Nov-2021 05:59:20 PM    |  |
|     | Status :          | Responce sent to Requester |  |

#### Remarks

| Date                    | Remarks By | Remarks             | Documents                         |
|-------------------------|------------|---------------------|-----------------------------------|
| 18-Nov-2021 06:02:02 PM | PIO        | Forward             |                                   |
| 18-Nov-2021 06:07:44 PM | ADDL_COMM  | Provide Information | RTIEX2021111800000_dummy_Balu.pdf |
| 18-Nov-2021 06:17:12 PM | PIO        | Approved            |                                   |

#### Satisfied Not Satisfied

- Now user can view the response which was provided by head office by downloading the document
- If he/she satisfied with the response then click on satisfy button which is end of the application
- If he/she not satisfied with response then click on not satisfied button as shown in below figure

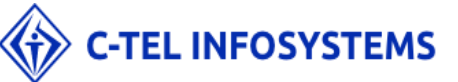

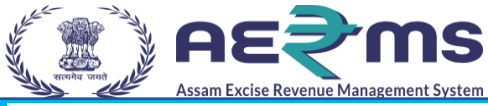

| egistration Number      | RTIE       | X2021111800000          |                                   |  |
|-------------------------|------------|-------------------------|-----------------------------------|--|
|                         |            | Track Status            |                                   |  |
| Registration No :       | RTIE       | X2021111800000          |                                   |  |
| Name:                   | Balu       |                         |                                   |  |
| Request Query :         | I wa       | nt info                 |                                   |  |
| Requested On :          | 18-1       | Nov-2021 05:59:20 PM    |                                   |  |
| Status :                | Resp       | oonce sent to Requester |                                   |  |
| Remarks                 |            |                         |                                   |  |
| Date                    | Remarks By | Remarks                 | Documents                         |  |
| 18-Nov-2021 06:02:02 PM | PIO        | Forward                 |                                   |  |
| 18-Nov-2021 06:07:44 PM | ADDL_COMM  | Provide Information     | RTIEX2021111800000_dummy_Balu.pdf |  |
| 18-Nov-2021 06:17:12 PM | PIO        | Approved                |                                   |  |
|                         |            | Satisfied Not Satisfied |                                   |  |

- User have provision to reapply for response by clicking on RTI appeals option and it can be only done two times for same application
- To apply for RTI appeals user should go to <u>https://stateexcise.assam.gov.in/index.php/site/login</u> portal and click on RTI button which is present just below login button as shown in below figure

| Track Status Dow           | nload User Manuals Frequently Asked Que | stions Transit Pass Other Import License Only for Indian Army/Indian Airforce + PARA-M | ILITARY(CAPF) + CSD Import +               |                  |
|----------------------------|-----------------------------------------|----------------------------------------------------------------------------------------|--------------------------------------------|------------------|
| 0                          |                                         |                                                                                        | Sign In<br>Please enter the details to sig | gn in            |
| 1 AL                       | -                                       | "e-Governance is the only way                                                          | User Name                                  |                  |
| limanta Pisura Sarma       |                                         | to move from good governance                                                           | Password                                   |                  |
| le Chief Minister of Assam | AA                                      | to proactive pro-people good<br>governance"                                            | Verification Code *                        | 393156           |
|                            |                                         | Chal Managed as Marall                                                                 |                                            | Get a new code   |
|                            |                                         | - Shri Narendra Modi<br>Hon'ble Prime Minister of India                                | Enter Verification Code                    |                  |
|                            |                                         |                                                                                        |                                            | Forgot Password? |
| Parimal Suklabaidya        |                                         |                                                                                        | Vigillance & Enforcement                   | RTI              |
| e Minister of Excise Assam |                                         |                                                                                        | Login                                      |                  |
|                            |                                         |                                                                                        |                                            |                  |

- As shown in below figure user will get redirected to RTI request page
- Now user need to click on RTI Appeals button as shown in below figure
- Now user need to can go through all points present in RTI request page and click on check box
- Now click on submit button

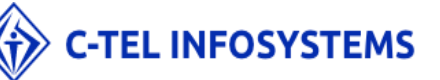

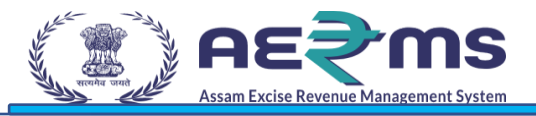

#### Request Appeal Track Status

|                                                                                                    | GUDELINES FOR USE OF RTI ONLINE PORTAL  White Portal can be used by indian chilaren to file T1 application colline and also to make parment for RT application colline. Fint appeal can also be filed online.  applicate the backford and the provide the transmitter and also to make parment for RT application colline. The application colline and also to make parment for RT application colline.  Adding at "shall he meant the availance that RT is required the transmitter and also to make parment for RT application colline.  Adding at "shall he meant the availance that RT is required the page that will appear.  Indian shall a meant the availance the page that the state that will appear.  Indian shall a meant the availance the page that the page that will appear.  Indian shall a meant the provide the others are explored.  Indian shall a meant the provide the others are explored.  Indian shall a meant the provide the others are explored.  Indian shall a meant the provide the others are explored.  Indian shall a meant the provide the others are explored.  Indian shall be file to the page that will appear.  Indian shall be file to the page that the page that will appear.  Indian shall be file to the page that the page that the file to the page that will appear.  Indian shall be file to the page that the page that the file to the file to the page that the file to the page that the file |                                        |
|----------------------------------------------------------------------------------------------------|----------------------------------------------------------------------------------------------------|----------------------------------------|
| <ul> <li>1. Nicket state is used is notified within a number of the stage is and is not in a stage is and is not in a stage is and is a state of the stage is and is a state of the stage is and is a state of the stage is a state of the stage is a</li></ul>  | is Web Portal can be used by Indian chiteres to file RT1 application online and also to make payment for RT1 application online,<br>applicant who desires to obtain any information under the RT1 Act can make a request through this Web Portal to the Ministries/Departments of Excise.<br>clicking ar "southmet request the applicant tas for this required dealise on the page that will appear.<br>this deal market" are mandatory while the others are optional.                                                                                                    |                                        |
| <ul> <li>a. A constraint of a constraint of a</li></ul>  | applicant who dealers to obtain any Information under the RTA dc can make a request through this Web Porta Ito the Ministries/Departments of Excle.<br>clicking at "solar insparst" the asplicant is off the required dealers on the page that will appear.<br>Feddls marked* are mandatory while the others are explored.                                                                                                    |                                        |
| <ul> <li>c) c) control frage student frage status in the strengt status in the strengt s</li></ul> | clicklong at "Submit Request; the applicant has to fill the required details on the page that will appear.<br>a fields marked: * are mandatory while the others are optional.<br>text of the application may be written at the prescribed column.                                                                                                    |                                        |
| <ul> <li>4. To the application may be written at the presorbid column.</li> <li>4. The present, that can be applicated in and the presorbid column is nonhead to 300 characters only.</li> <li>5. Brace application contains more than 3000 characters in the updated as an attachment, budge column is nonhead to 300 characters only.</li> <li>6. Brace application contains more than 3000 characters in the updated as an attachment, budge column is nonhead to 300 characters only.</li> <li>6. Brace application contains more than 3000 characters only.</li> <li>6. Brace application contains more than 3000 characters only.</li> <li>7. Brace application contains more than 3000 characters only.</li> <li>8. Brace application contains more than 3000 characters only.</li> <li>9. Brace application contains more than 3000 characters only.</li> <li>9. Brace application contains more than 3000 characters only.</li> <li>9. Brace application contains more than 3000 characters only.</li> <li>9. Brace application contains more than 3000 characters only.</li> <li>9. Brace application contains more than 3000 characters on the specification contains more than 3000 characters on the specification contains more than 3000 characters on the specification contains more than 3000 characters on the specification contains more than 3000 characters on the specification contains more than 3000 characters on the specification contains more than 3000 characters on the specification contains more than 3000 characters on the specification contains more than 3000 characters on the specification than 3000 characters on the specification contains more than 3000 characters on the specification than 3000 characters on the specification contains more than 3000 characters on the specification contains more than 3000 characters on the specification contains more than 3000 characters on the specification contains more than 3000 characters on the specification contains more than 3000 characters on the specification contains more than 3000 characters on the specific</li></ul> | e text of the application may be written at the prescribed column.                                                                                                    |                                        |
| A grant particular that can be updated at at the prescribed column is confident to 2000 character. In can be updated at at the updated at at the updated at at the updated at at the updated at at the updated at the updated at the              |                                                                                                    |                                        |
| <ul> <li>b. Care and point one than 3000 characters. It can be upleaded as an attachment, builting column "sporting formation core than 3000 characters. It can be upleaded as an attachment, builting column to "sporting formation core than 3000 characters. It can be upleaded as an attachment, builting column to "sporting formation core than 3000 characters. It can be upleaded as an attachment, builting column to appendix to the sport of the sport formation core than 3000 characters. It can be upleaded as an attachment, builting column to appendix to the sport formation core than 3000 characters. It can be uppendix to the sport of the sport formation core than 3000 characters. It can be uppendix to the sport formation core than 3000 characters. It can be uppendix to the sport formation core than 3000 characters. It can be uppendix to the sport formation core than 3000 characters. It can be uppendix to the sport formation core than 3000 characters. It can be uppendix to the sport formation core than 3000 characters. It can be uppendix to the sport formation core than 3000 characters. It can be uppendix to the sport formation core than 3000 characters. It can be uppendix to the sport formation core than 3000 characters in the sport formation core than 3000 characters in the sport formation core</li></ul> | present, the text of an application that can be uploaded at the prescribed column is confined to 3000 characters only.                                                                                                    |                                        |
| A der finge her spage, the agalitation has to ciklis on visultate systement to make systement of the prescribe feet work in the visultate system is a system of the field system is a system of the prescribe feet work in the visual system is a system of the system is a system of the system of the system of the sy           | isse an application contains more than 3000 characters, it can be uploaded as an attachment, by using column<br>ipporting document".                                                                                                    |                                        |
| In the patient the pace back the back the ba               | er filling the first page, the applicant has to click on "Make Payment" to make payment of the prescribed fee.                                                                                                    |                                        |
| P. Re for making an application is a prescribed in the TIT lucks 2012. A form making any application is a prescribed in the TIT lucks 2012. A form making any application is a prescribed in the TIT lucks 2012. A form making any application is a prescribed in the TIT lucks 2012. B for the TIT lucks 2012 and the prescription the application that a prescribed in the traper of the application that a prescribed in the traper of the application that a prescribed in the traper of the application that a prescribed in the traper of the application that a prescription and the traper of the application that a prescription the application that a prescription the application that a prescription the application that a prescription the application that a prescription through the prescription through the prescription and the application that a prescription through the prescription through the prescr            | s applicant can pay the prescribed fee through the following modes:<br>internet baining from young 818 and fit associated banks;<br>Using or exploit/bibbit can dor Master/Visa;<br>Using multip can.                                                                                                    |                                        |
| <ul> <li>A dram making approvent, an application can be submitted.</li> <li>In both The is regional to be and by any dram to the submitted.</li> <li>In both The is regional to be and by any dram to the submitted.</li> <li>In both The is regional to be and by any dram to the submitted.</li> <li>In both The is regional to be and by any dram to the submitted in both the provide bissued, which may be referred by the application trans reterances in future.</li> <li>In case additional the is required arguments the submitted in the submitted in the su</li></ul> | 2 for making an application is as prescribed in the RTI Rules, 2012.                                                                                                    |                                        |
| No RT for the required to be gaid by any differen who is below powerly lines any RT linely, 2012. However, the applicant tart at the carry of the certificate based by the appropriate government in this regard, alongwith the application. Is consumination of an application, using exercise the powerly line is any RT linely, 2012. However, the applicant trough the powerly line is any RT linely, 2012. However, the applicant trough the powerly line is any RT linely, 2012. However, the applicant trough the powerly line is any RT linely, 2012. However, the applicant trough the powerly line is any RT linely, 2012. However, the applicant trough the powerly line is any RT linely, 2012. However, the applicant trough the powerly line is any RT linely, 2014. However, the applicant through the powerly line is any RT linely, 2014. However, the applicant through the powerly line is any RT linely, 2014. However, the applicant through the powerly line is any RT linely, 2014. However, the applicant through the powerly line is any RT linely, 2014. However, the applicant through the powerly line is any RT linely, 2014. However, the applicant through the powerly line is any RT linely, 2014. However, the applicant through the powerly line is any RT linely, 2014. However, the applicant through the powerly line is any RT linely, 2014. However, the applicant through the powerly line is any RT linely, 2014. However, the applicant through the powerly line is any RT linely, 2014. However, the applicant through the powerly line is any RT linely, 2014. However, the applicant through the powerly line is any RT linely, 2014. However, the applicant through the powerly line is any RT linely, 2014. However, the applicant through the powerly line is any RT linely, 2014. However, 2014. However, 2014. However, 2014. However, 2014. However, 2014. However, 2014. However, 2014. However, 2014. However, 2014. However, 2014. However, 2014. However, 2014. However, 2014. However, 2014. However, 2014. However, 2014. However, 2014. However, 2014. How                     | ver making payment, an application can be submitted.                                                                                                    |                                        |
| 2. On submission of an application, a values registration number would be issued, which may be retering by the applicant trans retering an appeal to the first involve for retering the constraint of the applicant through Status Report or through Hisher e-mail alers. 3. For mailing an appeal to the first involve for retering the constraint of the applicant through Status Report or through Hisher e-mail alers. 4. For mailing an appeal to the first Augustite Authority, the applicant has to be used for would he instead to a set and the applicant through Status Report or through Hisher e-mail alers. 4. For mailing an appeal to the first Augustite Authority, the applicant has to be used for would here its even and transmission of an application has to be used for the applicant through Status Report or through Hisher e-mail alers. 4. The application has to be used for the applicant through Status Report or through Hisher e-mail alers. 4. The application has to be used for the application has to be used for the application             | RTI fee is required to be paid by any citizen who is below poverty line as per RTI Rules, 2012. However, the applicant must attach a copy of the certificate issued by the appropriate government in this regard, alongwith the application.                                                                                                    |                                        |
| In case additional fee (respending the cost or providing information, the CPIO would initiates the applicant through bit ports). This information can be seen by the applicant through bits applicant through bits the cost applicant through bits applicant through bits applican            | submission of an application, a unique registration number would be issued, which may be referred by the applicant for any references in future.                                                                                                    |                                        |
| - Ker making an appead to the first Appellities Automotive the application has to be used for first Appeal's and fill up the page that will appear Kar making and provide or original application has to be used for references As per ETAL concentration to the subject or references As per ETAL concentration to the subject or references As per ETAL conce                                                                                                    | :ase additional fee is required representing the cost for providing information, the CPIO would intimate the applicant through this portal. This intimation can be seen by the applicant through Status Report or through his/her e-mail alert.                                                                                                    |                                        |
| The registration muther of original signification has to be used for reference. A per KTM. or field has to be add for first speed. A per KTM. or field has to be add for first speed. A per KTM. or field has to be add for first speed. A per KTM. or field has to be add for first speed. A per KTM. or field has to be add for first speed. A per KTM. or field has to be add for first speed. A per KTM. or field has to be add for first speed. A per KTM. or field has to be add for first speed. A per KTM. or field has to be add for first speed. A per KTM. or field has to be add for first speed. A per KTM. or field has to be add for first speed. A per KTM. or field has the field for first speed has to first speed has to first speed has t            | making an appeal to the first Appellate Authority, the applicant has to click at "Submit First Appeal" and fill up the page that will appear.                                                                                                    |                                        |
| A ger RT Att, on fer has to be gald for finit ageal.<br>As ger RT Att, on fer has to be gald for finit ageal.<br>Status of the RT agelication short moles to receive SMS aler:<br>Status of the RT agelication and finit ageal as well as other provides regarding time limit, exemptions etc., as provided in the RTI Act, 2005 will continue to agept.<br>Have read and understood the above guidelines.<br>Suture to Carvet Control Control C | e registration number of original application has to be used for reference.                                                                                                    |                                        |
| The applicant/the applicant/the applicant/the applicant/the tap each wide soft area.     The applicant/the applicant/the tap plication for tap plication for tap plicatio                | per RTI Act, no fee has to be paid for first appeal.                                                                                                    |                                        |
| Status of the RT3 application/frst appeal field online can be seen by the applicant/appeal field online can be seen by the applicant/appeal field online can be seen by the applications and first appeal as well as other provideous regarding time limit, exemptions etc. as provided in the RT1 Act 2005 will continue to apply.     I have read and understood the above guidelines.     Submit Careet     Go to PC settings to activate Windows.                                                                                                    | e applicant/the appellant should submit his/her mobile number to receive SMS alert.                                                                                                    |                                        |
| All the requirements for filing an RTI application and first appeal as well as other providions regarding time limit, exemptions etc., as provided in the RTI Act, 2005 will continue to apply.                                                                                                    | tus of the RTI application/first appeal filed online can be seen by the applicant/appellant by clicking at "View Status".                                                                                                    |                                        |
| Thave read and understood the above guidelines. Activate Windows<br>Go to PC settings to activate Windows.                                                                                                    | the requirements for filing an RTI application and first appeal as well as other provisions regarding time limit, exemptions etc., as provided in the RTI Act, 2005 will continue to apply.                                                                                                    |                                        |
| 1 have read and understood the above guadelines. Activate Windows.<br>Go to PC settings to activate Windows.                                                                                                    |                                                                                                    |                                        |
| Submit Cancel Go to PC settings to activate Windows.                                                                                                    | ive read and understood the above guidelines.                                                                                                    | Activate Windows                       |
|                                                                                                    | Submit Cancel                                                                                                    | Go to PC settings to activate Windows. |
|                                                                                                    |                                                                                                    |                                        |

- Now user need to enter registration number and post that user will get all data which was enetered in RTI request page.
- After giving all details click on save button
- Now user will get application submitted successfully to 'Appealing Authority' officer.

|                        | Personal Information |                                       | Request Details                         |
|------------------------|----------------------|---------------------------------------|-----------------------------------------|
| Registration Number: * | RTIEX2021111800000   | Is the Applicant Below Poverty Line?: | No                                      |
| Name:                  | Balu                 | Ground for Appeal: *                  | Refused action to Information Requested |
| Gender:                | Male                 | Text for RTI Appeal application: *    | I want to know exact information        |
| Address:               | Assam                |                                       |                                         |
| Pincode:               |                      |                                       |                                         |
| Country:               | India                |                                       |                                         |
| Area Type:             |                      | Supporting document :                 | Choose File   dummy.pdf                 |
| Educational Status:    |                      |                                       |                                         |
| Phone Number:          |                      |                                       |                                         |
| Mobile Number:         | 8143414396           |                                       |                                         |
| Email:                 | jaga@gmall.com       |                                       |                                         |
|                        |                      | Save                                  | Activate Windows                        |

• Now login into 'Appealing Authority' officer login.

#### **APPEALING AUTHORITY LOGIN**

- User who has registered as Appealing Authority to the web application for Excise and Taxation Department Govt. Of Assam must log in by:
  - 1. Entering the URL: <u>https://stateexcise.assam.gov.in/index.php/site/login</u> in search bar
  - 2. Entering generated Login ID
  - 3. Entering generated Password
  - 4. Entering generated verification Captcha

Click on the Login button to advance to the next screen

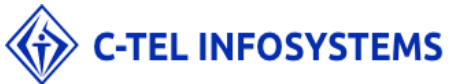

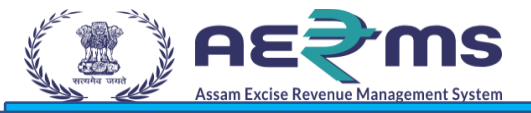

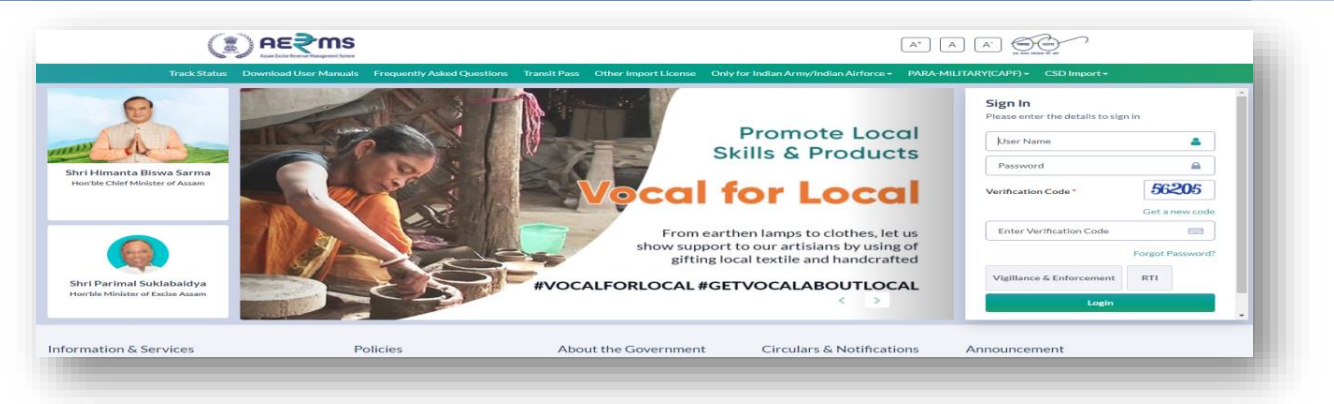

- User will get redirected to PIO login page
- Now click on RTI module button

| (≇) AE₹ MS        |     | Welcome: Mr. PIO (Public Information Officer) |
|-------------------|-----|-----------------------------------------------|
| Record Management | RTI |                                               |
|                   |     |                                               |
|                   |     |                                               |

- User will get redirected to RTI page
- Now go to RTI tab and clik in RTI Appeals sub tab as shown in below figure

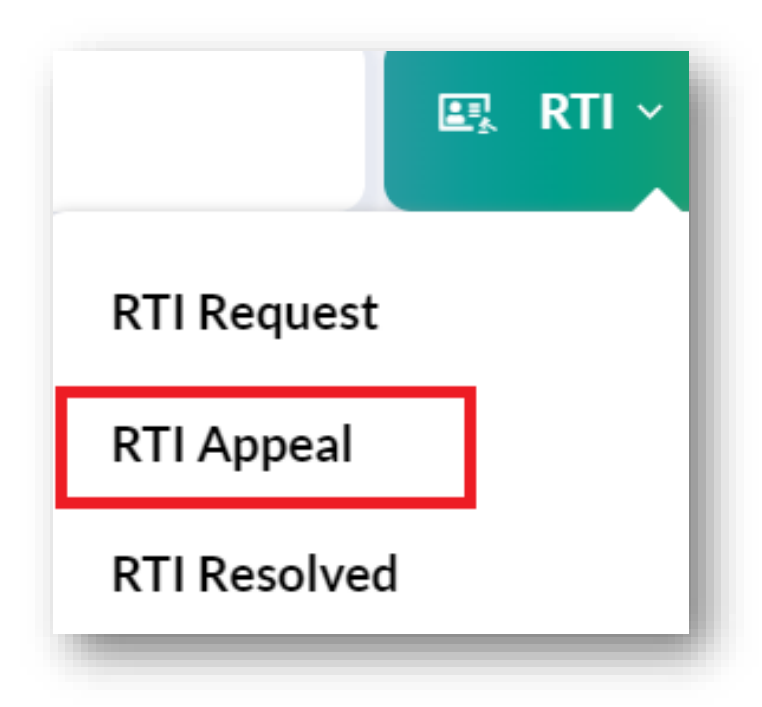

- As shown in below figure the application which were reapplied will be shown in this page
- Now click on First Appeal button

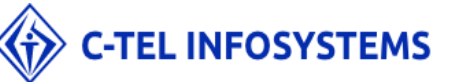

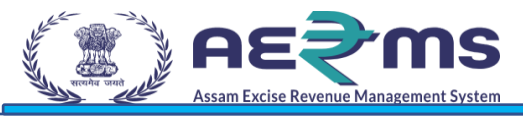

|         |                  |                |                         |                 |                    | RTI / RTI Appea |
|---------|------------------|----------------|-------------------------|-----------------|--------------------|-----------------|
|         |                  |                | Start Date              | 18-Nov-2021 End | Date 🛗 18-Nov-2021 | Search          |
| 10 •    |                  |                |                         |                 | Search:            |                 |
| SI.No * | Registration No. | Requertor Name | Requested Date          | Payment Status  | Status             | Actions         |
|         |                  |                | 10.11 0001.05 50.00 014 | DAID            |                    |                 |

- User will get popup as shown in below figure.
- Now user have provision to provide information
- If user want to provide information then he/she need to upload query response document along with remarks and click on provide information button
- Then user will get alert as Approved successfully

| TI Appeal Requ   | est ×                            |
|------------------|----------------------------------|
| Registration No. | RTIEX2021111800000               |
| Name             | Balu                             |
| RTI Request      | I want info                      |
| Requested On     | 18-Nov-2021 05:59:20 PM          |
| Appeal Query     | I want to know exact information |
| Remarks          | Provide Information              |
| Documents        | Choose File dummy.pdf            |
|                  | Provide Information              |

• Once information got provided then status will get updated to 'Completed' and same will get updated to applicant

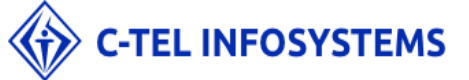

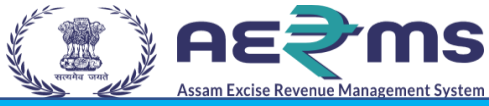

| RITAFFEAL                                                                                                    |                                                                                                    |                                                                                                    |                                                                                                    |                                                                          |                                                                                                    |                                      |           |
|----------------------------------------------------------------------------------------------------|----------------------------------------------------------------------------------------------------|----------------------------------------------------------------------------------------------------|----------------------------------------------------------------------------------------------------|--------------------------------------------------------------------------|----------------------------------------------------------------------------------------------------|--------------------------------------|-----------|
|                                                                                                    |                                                                                                    |                                                                                                    | Start Date 👔                                                                                                    | 18-Nov-2021                                                              | End Date 🛗 18                                                                                          | 3-Nov-2021                           | Searc     |
| 10 -                                                                                                    |                                                                                                    |                                                                                                    |                                                                                                    |                                                                          |                                                                                                    | Search:                              |           |
|                                                                                                    |                                                                                                    |                                                                                                    |                                                                                                    |                                                                          |                                                                                                    |                                      |           |
| SI.No Registration No.                                                                                                    | Requertor Name                                                                                                    | Requested Date                                                                                                    | Payment Status                                                                                                    | Status<br>Responce sent to Re                                            | equester                                                                                               | Actions<br>APA reply to requestor an | opeal     |
|                                                                                                    | biid                                                                                                    | 101107102105.57.20111                                                                                                    | TAB                                                                                                    | Responce serie to ha                                                     | equester                                                                                               |                                      |           |
|                                                                                                    |                                                                                                    |                                                                                                    |                                                                                                    |                                                                          |                                                                                                    | Pr                                   | revious N |
|                                                                                                    |                                                                                                    |                                                                                                    |                                                                                                    |                                                                          |                                                                                                    |                                      |           |
|                                                                                                    |                                                                                                    |                                                                                                    |                                                                                                    |                                                                          |                                                                                                    |                                      |           |
|                                                                                                    |                                                                                                    |                                                                                                    |                                                                                                    |                                                                          |                                                                                                    |                                      |           |
|                                                                                                    |                                                                                                    |                                                                                                    |                                                                                                    |                                                                          |                                                                                                    |                                      |           |
|                                                                                                    |                                                                                                    |                                                                                                    |                                                                                                    |                                                                          |                                                                                                    |                                      |           |
|                                                                                                    |                                                                                                    |                                                                                                    |                                                                                                    |                                                                          |                                                                                                    |                                      |           |
|                                                                                                    |                                                                                                    |                                                                                                    |                                                                                                    |                                                                          |                                                                                                    |                                      |           |
|                                                                                                    |                                                                                                    |                                                                                                    |                                                                                                    |                                                                          |                                                                                                    |                                      |           |
|                                                                                                    |                                                                                                    |                                                                                                    |                                                                                                    |                                                                          |                                                                                                    |                                      |           |
|                                                                                                    |                                                                                                    |                                                                                                    |                                                                                                    |                                                                          |                                                                                                    |                                      |           |
|                                                                                                    |                                                                                                    |                                                                                                    |                                                                                                    |                                                                          |                                                                                                    |                                      |           |
|                                                                                                    |                                                                                                    |                                                                                                    |                                                                                                    |                                                                          |                                                                                                    |                                      |           |
| <ul> <li>Now applicant.</li> </ul>                                                                                                    | again goes to                                                                                                    | Assam nortal                                                                                                    |                                                                                                    |                                                                          |                                                                                                    |                                      |           |
| <ul> <li>Now applicant</li> </ul>                                                                                                    | again goes to                                                                                                    | Assam portai.                                                                                                    |                                                                                                    |                                                                          |                                                                                                    |                                      |           |
| <ul> <li>Now applicant</li> <li>To track the state</li> </ul>                                                                                                    | again goes to                                                                                                    | Assam portal.                                                                                                    | to to                                                                                                    |                                                                          |                                                                                                    |                                      |           |
| <ul><li>Now applicant</li><li>To track the state</li></ul>                                                                                                    | again goes to<br>atus of applica                                                                                                    | tion user need g                                                                                                    | go to                                                                                                    |                                                                          |                                                                                                    |                                      |           |
| <ul> <li>Now applicant</li> <li>To track the state</li> </ul>                                                                                                    | again goes to<br>atus of applica                                                                                                    | Assam portal.<br>tion user need g                                                                                                    | go to                                                                                                    |                                                                          |                                                                                                    |                                      |           |
| <ul> <li>Now applicant</li> <li>To track the standard the standard the stan</li></ul> | again goes to<br>atus of applica<br><b>ccise.assam.g</b>                                                                                                    | Assam portal.<br>tion user need g<br>ov.in/index.php                                                                                                    | go to<br>/site/login p                                                                                                    | ortal and c                                                              | lick on RT                                                                                             | I                                    |           |
| <ul> <li>Now applicant</li> <li>To track the standard the standard the stan</li></ul> | again goes to<br>atus of applica<br><                                                                                                    | Assam portal.<br>tion user need g<br>ov.in/index.php                                                                                                    | go to<br>/ <u>/site/login</u> p                                                                                                    | ortal and c                                                              | lick on RT                                                                                             | I                                    |           |
| <ul> <li>Now applicant</li> <li>To track the standard track the standard track th</li></ul> | again goes to<br>atus of applica<br><u>«cise.assam.g</u><br>s present just l                                                                                                    | Assam portal.<br>tion user need g<br>ov.in/index.php<br>below login butt                                                                                                    | go to<br>p <mark>/site/login</mark> p<br>ton as shown                                                                                                    | ortal and c<br>in below f                                                | click on RTI<br>igure                                                                                  | I                                    |           |
| <ul> <li>Now applicant</li> <li>To track the standard track the standard track th</li></ul> | again goes to<br>atus of applica<br><u>(cise.assam.g</u><br>s present just                                                                                                    | Assam portal.<br>tion user need g<br>ov.in/index.php<br>below login butt                                                                                                    | go to<br>p/site/login p<br>con as shown                                                                                                    | oortal and c<br>in below f                                               | click on RT<br>igure                                                                                   | I                                    |           |
| <ul> <li>Now applicant</li> <li>To track the standard track the standard track th</li></ul> | again goes to<br>atus of applica<br><u>ccise.assam.go</u><br>present just l                                                                                                    | Assam portal.<br>tion user need g<br>ov.in/index.php<br>below login butt                                                                                                    | go to<br>p <mark>/site/login</mark> p<br>ton as shown                                                                                                    | oortal and c<br>in below f                                               | click on RT<br>igure                                                                                   | I                                    |           |
| <ul> <li>Now applicant</li> <li>To track the standard track the standard track th</li></ul> | again goes to<br>atus of applica<br><u>ccise.assam.go</u><br>present just l                                                                                                    | Assam portal.<br>tion user need g<br>ov.in/index.php<br>below login butt                                                                                                    | go to<br>p <mark>/site/login</mark> p<br>ton as shown                                                                                                    | oortal and c<br>in below f                                               | click on RTI<br>igure                                                                                  | I                                    |           |
| <ul> <li>Now applicant</li> <li>To track the standard the standard text of the standard text of text of the standard text of the standard text of text of</li></ul>  | again goes to<br>atus of applica<br>< <u><cise.assam.g< u=""><br/>s present just  <br/><b>≷ms</b></cise.assam.g<></u>                                                                                                    | Assam portal.<br>tion user need g<br>ov.in/index.php<br>below login butt                                                                                                    | go to<br>p <mark>/site/login</mark> p<br>ton as shown                                                                                                    | oortal and c<br>in below f                                               | click on RTI<br>igure                                                                                  | I                                    |           |
| <ul> <li>Now applicant</li> <li>To track the standard track the standard track th</li></ul> | again goes to<br>atus of applica<br>ccise.assam.go<br>present just l<br>≷ms                                                                                                    | Assam portal.<br>tion user need g<br>ov.in/index.php<br>below login butt                                                                                                    | go to<br>p <mark>/site/login</mark> p<br>ton as shown                                                                                                    | oortal and c<br>in below f                                               | click on RTI<br>igure                                                                                  | I                                    |           |
| <ul> <li>Now applicant</li> <li>To track the standard state</li> <li>https://stateex</li> <li>button which is</li> </ul>                                                                                                    | again goes to<br>atus of applica<br>ccise.assam.go<br>present just l<br>constant<br>www.manus Prequently Asked Q                                                                                                    | Assam portal.<br>tion user need g<br>ov.in/index.php<br>below login butt                                                                                                    | go to<br><b>/site/login</b> p<br>ton as shown                                                                                                    | oortal and c<br>in below f<br>A* A (                                     | click on RTI<br>igure                                                                                  |                                      |           |
| <ul> <li>Now applicant</li> <li>To track the standard track the standard track the standard track the standard track the standard track state</li> </ul>                                                                                                    | again goes to<br>atus of applica<br><u>ccise.assam.go</u><br>s present just l<br>Corresent<br>Uter Manual Frequently Asked Q                                                                                                    | Assam portal.<br>tion user need g<br>ov.in/index.php<br>below login butt                                                                                                    | go to<br><b>/site/login</b> p<br>ton as shown<br>ere Onlyfor Indian Army/Indian                                                                                                    | oortal and c<br>in below f<br>A* A (<br>nAirforce PARA-MUITAI            | click on RTI<br>igure                                                                                  |                                      |           |
| <ul> <li>Now applicant</li> <li>To track the standard state of the standard state of the state of the</li></ul> | again goes to<br>atus of applica<br><b>ccise.assam.go</b><br>present just l<br><b>CCCS</b>                                                                                                    | Assam portal.<br>tion user need g<br>ov.in/index.php<br>below login butt                                                                                                    | go to<br><b>/site/login</b> p<br>ton as shown<br>errer Ontyfor Indian Army/Indian                                                                                                    | oortal and c<br>in below f<br>A* A (                                     | click on RT<br>igure                                                                                   |                                      |           |
| <ul> <li>Now applicant</li> <li>To track the standard state of the standard state of the state of the</li></ul> | again goes to<br>atus of applica<br>ccise.assam.go<br>present just l<br>Communications<br>Una Manual Prequently Added Q                                                                                                    | Assam portal.<br>tion user need g<br>ov.in/index.php<br>below login butt                                                                                                    | go to<br><b>/site/login</b> p<br>ton as shown<br>erea Only for Indian Army/Indian                                                                                                    | oortal and c<br>in below f                                               | Click on RT<br>igure                                                                                   | <b>I</b><br>Seign in                 | î         |
| <ul> <li>Now applicant</li> <li>To track the standard state of the standard state of the state of the</li></ul> | again goes to<br>atus of applica<br><u>(cise.assam.go</u><br>present just l<br>Construction<br>UNEY Manual<br>Propuntly Asked Q                                                                                                    | Assam portal.<br>tion user need g<br><u>ov.in/index.php</u><br>below login butt                                                                                                    | go to<br><b>/site/login</b> p<br>ton as shown<br>erre Only for Indian Army/Indian                                                                                                    | oortal and c<br>in below f<br>A* A (<br>nAirforce PARA-MILITAL           | Click on RT<br>igure<br>A<br>COMPACT<br>COMPACT<br>Sign In<br>Please enter the details to<br>User Name | ]<br>osign in                        | î         |
| <ul> <li>Now applicant</li> <li>To track the standard state of the standard state of the state of the</li></ul> | again goes to<br>atus of applica<br><u>(cise.assam.go</u><br>present just l<br>Correction<br>User Manual Frequently Asked Q                                                                                                    | Assam portal.<br>tion user need g<br>ov.in/index.php<br>below login butt                                                                                                    | go to<br><b>/site/login</b> p<br>ton as shown<br>are Only for Indian Army/Indian<br>mance is the only                                                                                                    | oortal and c<br>in below f<br>A* A (<br>nAirforce PARA-MILITA)           | Click on RT<br>igure                                                                                   | Disign in                            | ĺ         |
| <ul> <li>Now applicant</li> <li>To track the standstate</li> <li>https://statee</li> <li>button which is</li> </ul>                                                                                                    | again goes to<br>atus of applica<br><u>(cise.assam.go</u><br>s present just l<br>Cler Manual Frequently Asked Q                                                                                                    | Assam portal.<br>tion user need g<br>ov.in/index.php<br>below login butt<br>below login butt<br>"e-Gover<br>to nove f                                                                            | go to<br><b>/site/login</b> p<br>ton as shown<br>are Only for Indian Army/Indian<br>from good gover                                                                                                    | oortal and c<br>in below f                                               | Click on RTI<br>igure                                                                                  | sign in                              | Î         |
| <ul> <li>Now applicant</li> <li>To track the state the state of the state of the state o</li></ul> | again goes to<br>atus of applica<br><u>(cise.assam.go</u><br>s present just l<br>Correction<br>(Correction of the second<br>Correction of the second<br>Correction of the s | Assam portal.<br>tion user need g<br>ov.in/index.php<br>below login butt<br>westers Travit Pass Other Import Lio<br>"e-Gover<br>to move f<br>to proact                                           | go to<br><b>/site/login</b> p<br>ton as shown<br>on as shown<br>on as shown<br>on as shown<br>on as shown<br>on as shown<br>on as shown<br>on as shown<br>on as shown<br>on as shown                                                                                                    | oortal and c<br>in below f<br>A A A A<br>NAME<br>Y way<br>rnance<br>good | Click on RT<br>igure                                                                                   | osignin                              | ĺ         |
| <ul> <li>Now applicant</li> <li>To track the stated states</li> <li>https://stateey</li> <li>button which is</li> <li>button which is</li> </ul>                                                                                                    | again goes to<br>atus of applica<br>ccise.assam.go<br>present just l<br>Cons<br>Uter Manual Prepently Aded Q                                                                                                    | Assam portal.<br>tion user need g<br><u>ov.in/index.php</u><br>below login butt<br>below login butt<br>"e-Gover<br>to move f<br>to proact<br>governan                                            | go to<br><b>/site/login</b> p<br>ton as shown<br>area Onlyfor Indian Army/Indian<br>mance is the only<br>from good gover<br>tive pro-people of<br>the pro-people of<br>the pro-people of the pro-people of<br>the pro-people of the pro-people of<br>the pro-people of the pro-people of<br>the pro-people of the pro-people of<br>the pro-people of the pro-people of the pro-people of the pro-people of<br>the pro-people of the pro-people of the people of the people of the people o                                                                                                    | oortal and c<br>in below f                                               | Click on RT<br>igure                                                                                   | esign in<br>▲<br>393156              | ĺ         |
| <ul> <li>Now applicant</li> <li>To track the stand the standard the standard the standard th</li></ul> | again goes to<br>atus of applica<br>ccise.assam.go<br>s present just l<br>Communications<br>(Ver Manual Trequently Aduat Q                                                                                                    | Assam portal.<br>tion user need g<br>ov.in/index.php<br>below login butt<br>uestions Transi Pars Other Import Lio<br>"e-Gover<br>to move f<br>to proact<br>governan<br>- Shri Nar                | go to<br><b>/site/login</b> p<br>ton as shown<br>and the india Army/India<br>mance is the only<br>from good gover<br>tive pro-people of<br>market is the only<br>from good gover<br>tive pro-people of<br>the india Modi                                                                                                    | oortal and c<br>in below f                                               | Click on RT<br>igure                                                                                   | osign in                             | •         |
| <ul> <li>Now applicant</li> <li>To track the state the state of the state of the state o</li></ul> | again goes to<br>atus of applica<br>ccise.assam.go<br>s present just l<br>Consecutive<br>Uner Manual Trequently Asked Q                                                                                                    | Assam portal.<br>tion user need g<br>ov.in/index.php<br>below login butt<br>uestors TravelPas Other Import Lio<br>"e-Gover<br>to move f<br>to proact<br>governan<br>– Shri Narr<br>Honble Prir   | go to<br><b>/site/login</b> p<br>ton as shown<br>area Only for Indian Army/Indian<br>mance is the only<br>from good gover<br>tive pro-people of<br>ince"<br>endra Modi<br>me Minister of India                                                                                                    | oortal and c<br>in below f                                               | Click on RTI<br>igure                                                                                  | osign in                             | Ì         |
| <ul> <li>Now applicant</li> <li>To track the state the state of the state of the state o</li></ul> | again goes to<br>atus of applica<br><u>(cise.assam.go</u><br>s present just l<br>Core Manual Frequently Asked Q                                                                                                    | Assam portal.<br>tion user need g<br>ov.in/index.php<br>below login butt<br>below login butt<br>"e-Gover<br>to move f<br>to proact<br>governan<br>– Shri Narr<br>Honble Prir                     | go to<br><b>/site/login</b> p<br>ton as shown<br>area Only for India Army/India<br>mance is the only<br>from good gover<br>tive pro-people of<br>area"<br>endra Modi<br>me Minister of India                                                                                                    | oortal and c<br>in below f                                               | Click on RTI<br>igure                                                                                  | osign in                             |           |
| <ul> <li>Now applicant</li> <li>To track the state the state of the state of the state o</li></ul> | again goes to<br>atus of applica<br>ccise.assam.go<br>s present just l<br>Corrections<br>Uter Manual Frequently Asked Q                                                                                                    | Assam portal.<br>tion user need g<br>ov.in/index.php<br>below login butt<br>below login butt<br>"e-Gover<br>to move f<br>to proact<br>governan<br>- Shri Nar-<br>Honble Prir                     | go to<br><b>/site/login</b> p<br>ton as shown<br>are Orlyfor India ArmyIndiar<br>Promise is the only<br>from good gover<br>tive pro-people of<br>tive pro-people of | oortal and c<br>in below f                                               | Click on RT<br>igure                                                                                   | ssign in                             | ĺ         |
| <ul> <li>Now applicant</li> <li>To track the stated states the state of the state of the states of the states of the sta</li></ul> | again goes to<br>atus of applica<br>ccise.assam.go<br>s present just l<br>Core<br>War Manual Trepently Adad Q                                                                                                    | Assam portal.<br>tion user need g<br><u>ov.in/index.php</u><br>below login butt<br>wetter Trans Other Import Lio<br>"e-Gover<br>to move f<br>to proact<br>governan<br>– Shri Narr<br>Honble Prir | go to<br><b>/site/login</b> p<br>ton as shown<br>are Onlyfor India Army/India<br>mance is the only<br>from good gover<br>tive pro-people of<br>hee"<br>endra Modi<br>me Minister of India                                                                                                    | oortal and c<br>in below f                                               | Click on RT<br>igure                                                                                   | esign in                             | Î         |

• As shown in below figure user will get redirected to RTI request page

Policies

• Now user need to click on Track status button as shown in below figure

About the Government

Circulars & Notifications

Announcement

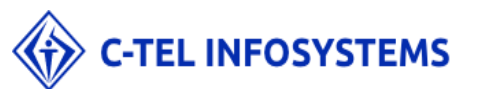

Information & Services

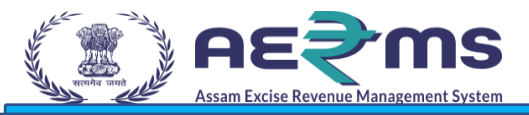

| Assan Exise Revenue Mangement System एक कदम स्वरक्षता की ओर                                                                                            |                                                                                                    |
|----------------------------------------------------------------------------------------------------|----------------------------------------------------------------------------------------------------|
| equest Appeal Track Status                                                                                                    |                                                                                                    |
|                                                                                                    | GUIDELINES FOR USE OF RTI ONLINE PORTAL                                                                     |
| 1. This Web Portal can be used by Indian citizens to file RTI appl                                                                                     | lication online and also to make payment for RTI application online. First appeal can also be filed online. |
| 2. An applicant who desires to obtain any information under the                                                                                        | RTI Act can make a request through this Web Portal to the Ministries/Departments of Excise.                 |
| <ol> <li>On clicking at "Submit Request", the applicant has to fill the re<br/>The fields marked * are mandatory while the others are optio</li> </ol> | equired details on the page that will appear.<br>Inal.                                                      |
| 4. The text of the application may be written at the prescribed c                                                                                      | olumn.                                                                                                    |
| 5. At present, the text of an application that can be upleaded at                                                                                      | the prescribed column is confined to 2000 characters only                                                   |

- User will get redirected to track status page
- Where user need to search the status with unique reference number.
- Now click on track status button and user will get status of his/her application as shown in below figure

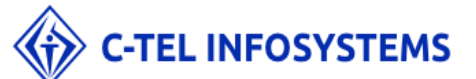

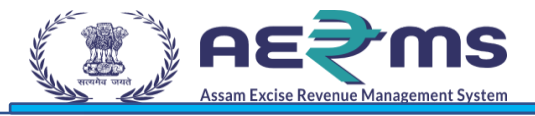

| istration Number  | RTIEX2021111800000                           |  |
|-------------------|----------------------------------------------|--|
|                   | Track Status                                 |  |
| Registration No : | RTIEX2021111800000                           |  |
| Name :            | Balu                                         |  |
| Request Query :   | l want info                                  |  |
| Requested On :    | 18-Nov-2021 05:59:20 PM                      |  |
| Status:           | Appellate Authority replayed to first appeal |  |

#### Remarks

| Date                    | Remarks By | Remarks             | Documents                         |
|-------------------------|------------|---------------------|-----------------------------------|
| 18-Nov-2021 06:02:02 PM | PIO        | Forward             |                                   |
| 18-Nov-2021 06:07:44 PM | ADDL_COMM  | Provide Information | RTIEX2021111800000_dummy_Balu.pdf |
| 18-Nov-2021 06:17:12 PM | PIO        | Approved            |                                   |
| 18-Nov-2021 06:26:52 PM | APA        | Provide Information | RTIEX2021111800000_dummy_Balu.pdf |

Satisfied Not Satisfied

| Registration Number | RTIEX2021111800000                           |  |
|---------------------|----------------------------------------------|--|
|                     | Track Status                                 |  |
| Registration No :   | RTIEX2021111800000                           |  |
| Name :              | Balu                                         |  |
| Request Query:      | I want info                                  |  |
| Requested On :      | 18-Nov-2021 05:59:20 PM                      |  |
| Status :            | Appellate Authority replayed to first appeal |  |
| Permarka            |                                              |  |
| Remarks             |                                              |  |

| Date                    | Remarks By | Remarks             | Documents                         |
|-------------------------|------------|---------------------|-----------------------------------|
| 18-Nov-2021 06:02:02 PM | PIO        | Forward             |                                   |
| 18-Nov-2021 06:07:44 PM | ADDL_COMM  | Provide Information | RTIEX2021111800000_dummy_Balu.pdf |
| 18-Nov-2021 06:17:12 PM | PIO        | Approved            |                                   |
| 18-Nov-2021 06:26:52 PM | APA        | Provide Information | RTIEX2021111800000 dummy Balu.pdf |

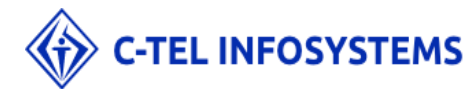

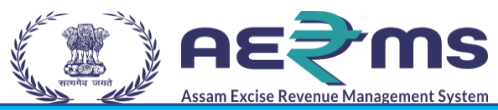

- Now user can view the response which was provided by head office by downloading the document
- If he/she satisfied with the response then click on satisfy button which is end of the application
- If he/she not satisfied with response then click on not satisfied button as shown in below figure
- This time if again user re applied for response
- Then application will get forwarded to CIC officer and he/she will provide information
- This is last time user can apply for appeals and after that the response what he got CIC officer will be declared as the final one.

### THE END

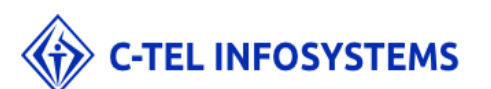